# Nouveautés Octobre 2013

| Exemple de saisie avec tarifs de l'annexe I ou II et hors période de tournage                        | 2  |
|----------------------------------------------------------------------------------------------------|----|
| Exemple de saisie avec tarifs de l'annexe I ou II et période de tournage en province ou à l'étranger | 4  |
| Exemple de saisie avec tarifs de l'annexe I ou II et période de tournage en région parisienne        | 8  |
| Exemple de saisie avec tarifs de l'annexe III et hors période de tournage                            | 10 |
| Exemple de saisie avec tarifs de l'annexe III et période de tournage en province ou à l'étranger     | 13 |
| Exemple de saisie avec tarifs de l'annexe III et période de tournage en en région parisienne         | 17 |
| Exemple de saisie avec proratisation semaine de tournage                                             | 19 |

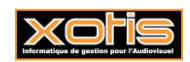

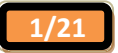

## Convention collective production cinématographique - Exemples de bulletins

Exemple de saisie de bulletin avec application du tarif standard et hors période de tournage (39 heures)

| ESSAI/euro                                                                                                    | ob/FILM : nom du film/5911C                                                                                                    |                                             |                                                      |                                                   |                    |                                                                                                    |
|----------------------------------------------------------------------------------------------------|----------------------------------------------------------------------------------------------------|---------------------------------------------|------------------------------------------------------|---------------------------------------------------|--------------------|----------------------------------------------------------------------------------------------------|
| Eichier (                                                                                                    | Outils Calcul Automatique Rupture pério                                                                                         | ides                                        |                                                      |                                                   |                    |                                                                                                    |
| Début période<br>Code<br>Nom<br>Emploi<br>Jour(s) détail<br>Message<br>N° contrat                                            | 02/12/2013 :::: Fin 06/12/2013 :::: Payé le<br>2314MARTI 2 C S<br>MARTIN<br>ADMINISTRATEUR DE PRODUCTION<br>du 02 au 06/12/2013 | 31/12/2013                                  | of 🗌 Fin de contrat                                  | Sectir<br>Budge                                   | et                 | Stat     Stat       Vent     Vent       Autres Zones     Congés       Salaire     Divers       Chrono     001                         |
| Type contrat<br>Motif rupture                                                                                                | CDDU Durée contrat <=     31 Fin de contrat à durée déterminée     1 seule période pour ce bulle     Libellé                    | tin<br>*<br>Nombre/Base                     | Date début contrat<br>Objet<br>Taux Heures<br>Payées | Section                                           | D<br>Budge ¥       | Tarifs 35 heures       Réglement     Chèque       Horaire     31.330       Jour / Cachet     250.640       Sem. 5 jours ➡     1096.55 |
| 117100         1           117200         1           117300         1           117400         1           117500         1 | JOURS<br>SEMAINE 5 jours<br>SEMAINE 6 jours<br>CACHETS (Groupés)<br>CACHETS TV                                                  | 1.00                                        | 39.0                                                 | 0                                                 | Ô                  | Semaine 6 jours         1 597.83         1           Mensuel         0.00            Mensuel global         0.00            % Abatt.  |
| 117600 (<br>121951 1<br>124700 1                                                                                             | CACHETS (Isolés)<br>HEURES SUP 25% (35 heures)<br>DISS MAINTIEN NET                                                             |                                             |                                                      |                                                   | ) <b>F</b>         | % Employ. 100.00                                                                                                    |
| ✓ <u>C</u> alcul<br>✓ Paie à<br>l' <u>E</u> nver                                                                             | Annulation<br>saisies<br>Suppression<br>bulletin                                                                                | Fiche <u>Salarié</u> <u>D</u> étail externe | Idem Salarié<br>précédent                            | Saisies<br>externes<br><u>D</u> étail<br>doublage | Paramétr<br>Module | age Ein traitement                                                                                                    |

1 - Sélectionnez le pictogramme four indiquer que vous appliquez les tarifs standards (Annexes I ou II)

- 2 Sélectionnez le pictogramme imig pour indiquer que vous n'établissez pas des payes pour une période de tournage
- 3 Si le tarif à la semaine correspond à un tarif 39 heures cliquez sur le bouton 🜌 pour ramener le tarif à 35 heures.
- 4 Vérifiez que le calcul des heures supplémentaires est bien activé
- 5 Sélectionnez dans la rubrique « Jour(s) Détail » votre semaine
- 6 Le programme détermine automatiquement le nombre d'heures payées prévues dans la convention

| BESSA   | I/euro   | b/FILM : nom du         | film/5911C         |                |          |              |           |              |               |           |            |
|---------|----------|-------------------------|--------------------|----------------|----------|--------------|-----------|--------------|---------------|-----------|------------|
| Fichier | <u>0</u> | utils C <u>a</u> lcul A | utomatique Ru      | pture périodes |          |              |           |              |               |           |            |
|         |          |                         |                    |                |          |              |           | Section      | P             | Stat      |            |
| 2314M   | IARTI    | MARTIN                  |                    | E              | MILE     |              |           | Budget       |               | Vent      |            |
|         |          |                         |                    |                |          |              |           | budget L     |               |           |            |
| Hed     | 7 D4     | viode                   |                    | olló           |          | Bace/Hontant | Taunt     | Honland 4    | ase Patronale | Taux Pati | Montant 🖇  |
| 1172    |          | SEMAINE :               | 5 jours            |                |          |              | 1 096.550 | 1 096.55     |               |           |            |
| 1219    | 51       | HEURES S                | UP 25% (35 heures) |                |          | 4.00         | 39.163    | 156.65       |               |           | ſ          |
| 1251    |          | **** BRU                | Τ ****             |                |          | 1 253.20     |           | 1 253.20     |               |           |            |
| 1260    |          | **** BASE               | URSSAF ****        |                |          | 1 253.20     |           | 1 253.20     |               |           |            |
| 1340    |          | VIEILLESS               | E DEPLAFONNEE      |                |          |              |           |              | 1 253.20      | 1.600     | 20.05      |
| 1342    |          | S.S. MALA               | DIE                |                |          | 1 253.20     | 0.750     | -9.40        | 1 253.20      | 12.800    | 160.41     |
| 1343    |          | VIEILLESS               | E DEPLAFONNEE      |                |          | 1 253.20     | 0.100     | -1.25        |               |           |            |
| 1344    | 18       | S.S. PLAF               | DND                |                |          | 712.00       | 6.750     | -48.06       | 712.00        | 8.400     | 59.81      |
| 1345    |          | FNAL TOT                | ALITE SALAIRE PLAF | OND            |          |              |           |              | 793.88        | 0.400     | 3.18       |
| 1345    | 50       | FNAL DEPL               | AFONNE             |                |          |              |           |              | 603.44        | 0.500     | 3.02       |
| 1346    |          | LOGEMEN                 | <b>PLAFONNEE</b>   |                |          |              |           |              | 793.88        | 0.100     | 0.79       |
| 1347    |          | ALLOCATI                | ON FAMILIALES      |                |          |              |           |              | 1 253.20      | 5.400     | 67.67      |
| 1349    |          | ACCIDENT                | DU TRAVAIL         |                |          |              |           |              | 1 253.20      | 1.300     | 16.29      |
| 1350    | 10       | VERSEMEN                | IT TRANSPORT       |                |          |              |           |              | 1 397.32      | 2.600     | 36.33      |
| 1353    | 1        | CONTRIBL                | TION SOLIDARITE    |                |          |              |           |              | 1 253.20      | 0.300     | 3.76       |
| 1358    | 5        | **** BASE               | RETRAITE ****      |                |          | 1 253.20     |           | 1 253.20     |               |           |            |
| 1384    | 16       | AGEE CAD                | DE T1              |                |          | 712.00       | 0.800     | -5 70        | 712.00        | 1 200     | 8 54 L     |
| Heure   | 25       | Brut                    | Base               | Retenue        | s Fiscal |              |           |              |               |           |            |
| 39      | 00       | 1 253 20                | 1 253 20           | -786           | 56 1.00  | 2.66         |           | Net à        | payer         |           |            |
|         |          | 1 200120                | 1 200/20           | 200            |          | 2.00         |           |              | 966.64        | 📃 Fin d   | de Contrat |
| 39.0    | 00       | 1 253.20                | 1 253.20           | -286           | .56 100  | 2.66         |           |              |               |           |            |
| _       |          |                         | Rd-R               | 11- dtf 11     |          |              |           | Determe 3 la | Della Della   |           |            |
|         |          | Va Va                   | Sulletin           | Bulletin       | Base     | ion 📑 Répa   | rtition   | source       | traiter       | nent      |            |
|         |          |                         |                    |                |          |              |           |              |               |           |            |
|         |          |                         |                    |                |          |              |           |              |               |           |            |

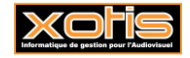

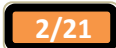

## Exemple de saisie de bulletin avec application du tarif standard et hors période de tournage avec modification du nombre d'heures travaillées

| ESSAI/eur                                     | rob/FILM : nom du film/5911C                                                                           |                                                |                                                         |                                           |                    | -                            |             |
|-----------------------------------------------|----------------------------------------------------------------------------------------------------|------------------------------------------------|---------------------------------------------------------|-------------------------------------------|--------------------|------------------------------|-------------|
| Eichier                                       | Outils Calcul Automatique Rupture péri                                                                 | odes                                           |                                                         |                                           |                    |                              |             |
| Début période                                 | e 02/12/2013 📅 Fin 06/12/2013 🖬 Payé k                                                                 | e 31/12/2013                                   |                                                         | Section                                   |                    | 🔎 Stat                       |             |
| Code                                          | 2314MARTI                                                                                              |                                                |                                                         | Budget                                    |                    | 🔎 Vent                       |             |
| Nom                                           | MARTIN                                                                                                 | EMILE                                          |                                                         |                                           | 20                 |                              | _           |
| Emploi                                        | ADMINISTRATEUR DE PRODUCTION                                                                           | Gr 1 Cadre                                     |                                                         |                                           | €€€                | Autres Zones C               | ongés       |
| Jour(s) détail                                | du 02 au 06/12/2013                                                                                    |                                                |                                                         |                                           |                    | Salaire Divers Z             | ones Param. |
| Message                                       |                                                                                                    |                                                |                                                         | 🕴 🖉 🌌                                     |                    | Chrono 001                   |             |
| N° contrat                                    | 0001 🖉 🖉 Début contrat 🗍 Complér                                                                       | nentaire 🗌 Rectifica                           | atif 🗌 Fin de contrat                                   | Départ définitif                          |                    |                              |             |
| Type contrat                                  | CDDU Durée contrat <=                                                                                  | 1 mois                                         | Date début contrat                                      |                                           |                    | Tarifs 35 heures             |             |
| Motif rupture                                 | (31 Fin de contrat à durée déterminée                                                                  | N° Externe                                     | Objet                                                   | <u></u>                                   |                    | Réglement Chèque             |             |
|                                               |                                                                                                    |                                                |                                                         |                                           |                    | Horaire 31.                  | 330         |
|                                               | 1 seule période pour ce bulle                                                                          | etin                                           | <b>«</b>                                                |                                           |                    | Jour / Cachet 250            | 540 E       |
| A<br>Module9                                  | ÷<br>Libellá 0.                                                                                        | ÷<br>Nombre/Base                               | Taux Heures                                             | Section Bud                               |                    | Som Figure = 1006            |             |
|                                               |                                                                                                    |                                                | Payées                                                  |                                           | ige vi             |                              |             |
| 117100                                        | JOURS                                                                                                  |                                                |                                                         |                                           | <u> </u>           | Semaine o jours 1 597        |             |
| 117200                                        | SEMAINE 5 jours                                                                                        | 1.00                                           | 39.00                                                   | )                                         |                    | Mensuel 0                    | .00         |
| 117300                                        | SEMAINE 6 jours                                                                                        |                                                |                                                         |                                           | - 11               | Mensuel global 0             | .00         |
| 117400                                        | CACHETS (Groupes)                                                                                      |                                                |                                                         |                                           | - 11               | % Abatt.                     |             |
| 117500                                        |                                                                                                    |                                                |                                                         |                                           | - 11               | % Employ. 100.00             |             |
| 121951                                        | HEURES SUP 25% (35 heures)                                                                             |                                                |                                                         |                                           | - 11               | Calcul H.Sup auto.           |             |
| 124700                                        | IJSS MAINTIEN NET                                                                                      |                                                |                                                         |                                           | ¥                  |                              | - 1         |
|                                               |                                                                                                    | · ·                                            | 1                                                       |                                           | -                  |                              |             |
| ✓ <u>C</u> alcu ✓ <u>Paie</u> I' <u>E</u> nve | al Annulation Répartition<br>al saistes analytique<br>à Suppression Traitement<br>bulletin automatique | Fiche Salarié       P     Détail       externe | Idem Salarié<br>précédent<br>Idem bulletin<br>précédent | Saisies<br>externes<br>Détail<br>doublage | Paramétr<br>Module | rage ጰ <u>F</u> in traitemen |             |
|                                               |                                                                                                    |                                                |                                                         |                                           |                    |                              |             |

1 - Sélectionnez le pictogramme four indiquer que vous appliquez les tarifs standards (Annexes I ou II)

2 - Sélectionnez le pictogramme miniquer que vous n'établissez pas des payes pour une période de tournage

3 - Si le tarif à la semaine correspond à un tarif 39 heures cliquez sur le bouton 🜌 pour ramener le tarif à 35 heures.

4 - Vérifiez que le calcul des heures supplémentaires est bien activé

5 - Sélectionnez dans la rubrique « Jour(s) Détail » votre semaine

6 - Le programme détermine automatiquement le nombre d'heures payées prévues dans la convention

7 - Changez le nombre d'heures dans la colonne « Heures Payées », le programme calculera en automatique les heures supplémentaires en fonction du nouveau paramètre

| 🚮 ESSAI/eur            | ob/FILM : nom du film/5911C                 |                                          |                               |                      |                             |
|------------------------|---------------------------------------------|------------------------------------------|-------------------------------|----------------------|-----------------------------|
| Eichier                | Outils Calcul Automatique Rupture pér       | iodes                                    |                               |                      |                             |
| Début période<br>Code  | 02/12/2013 Fin 06/12/2013 Payé<br>2314MARTI | le 31/12/2013                            |                               | Section Budget       | Stat 2                      |
| Nom                    | MARTIN                                      | EMILE                                    |                               | 38.                  | Autres Zones Congés         |
| Emploi                 | ADMINISTRATEUR DE PRODUCTION                | Gr 1 Cadre                               |                               | -ce                  |                             |
| Jour(s) détail         | du 02 au 06/12/2013                         |                                          |                               | 1014                 | Salaire Divers Zones Param. |
| Message                |                                             |                                          | ÷ 🖉                           |                      | Chrono 001                  |
| N° contrat             | 0001 🖉 🖉 Début contrat 🔲 Complé             | mentaire 🔲 Rectificatif 🗌                | Fin de contrat 📄 Dépar        | : définitif          |                             |
| Type contrat           | CDDU Durée contrat <=                       | 1 mois Date                              | début contrat                 |                      | Tarifs 35 heures            |
| Motif rupture          | (31 Fin de contrat à durée déterminée       | N° Externe Ob                            | jet                           | <b>₽</b>             | Réglement Chèque            |
|                        |                                             |                                          |                               |                      | Horaire 31 330              |
|                        | 1 seule période pour ce bul                 | letin                                    | 《 【 <b>〈</b> 】 〉              |                      | lour (Cachet 250,640        |
| A<br>Modula9           | ¢<br>Libellá 0                              | ≑<br>L Nombre/Base Taux                  | Heures                        | ion Budge M          |                             |
|                        | libelite                                    |                                          | Payées                        | on budge vi          |                             |
| 117100                 | JOURS                                       |                                          |                               | <u>^</u>             | Semaine 6 jours 1 597.85    |
| 117200                 | SEMAINE 5 jours                             | 1.00                                     | 41.00                         |                      | Mensuel 0.00                |
| 117300                 | SEMAINE 6 jours                             |                                          |                               |                      | Mensuel global 0.00         |
| 117400                 | CACHETS (Groupes)                           |                                          |                               |                      | % Abatt.                    |
| 117500                 |                                             |                                          |                               |                      | % Employ. 100.00            |
| 121951                 | HELIRES SUP 25% (35 heures)                 |                                          |                               |                      | Calcul H Sup auto           |
| 121751                 | IJSS MAINTIEN NET                           |                                          |                               |                      | Calcarn.sup acto.           |
| •                      |                                             |                                          | 1 I                           |                      |                             |
|                        |                                             |                                          |                               |                      |                             |
| 🕑 <u>C</u> alcı        | Annulation Saisies                          | 🥈 Fiche <u>S</u> alarié 🌇 Ide<br>pr      | m Salarié<br>récédent         | es<br>nes<br>Paramét | rage 😥 Fin traitement       |
| Paie<br>  <u>E</u> nve | à &Calcul bulletin on automatique           | P <u>D</u> étail<br>externe <b>D</b> Ide | m bulletin<br>récédent doubla | l<br>ge              |                             |
|                        |                                             |                                          |                               |                      |                             |

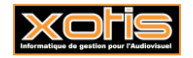

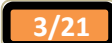

| mer  | <u>0</u> u | itiis C <u>a</u> lcul / | Automatique      | Rupture per | lodes   |          |       |          |           |               |                |          |            |
|------|------------|-------------------------|------------------|-------------|---------|----------|-------|----------|-----------|---------------|----------------|----------|------------|
| 314M | ARTI       | MARTIN                  |                  |             | EMILE   |          |       |          |           | Section       | P              | Stat 📃   |            |
|      |            |                         |                  |             |         |          |       |          |           | Budget        | 2              | Vent     |            |
|      | 1          |                         |                  | 111-117     |         |          | 1     |          | -         |               | Pase Patronale | Taux Pat | Montant    |
| 172  |            | SEMAINE                 | 5 iours          |             |         |          |       | 1.00     | 1 096.550 | 1 096.55      |                |          |            |
| 219  | 51         | HEURES S                | SUP 25% (35 heu  | ires)       |         |          | -     | 6.00     | 39.163    | 234.98        |                |          |            |
| 251  |            | **** BRI                | .UT ****         |             |         |          |       | 1 331.53 |           | 1 331.53      |                |          |            |
| 260  |            | **** BAS                | SE URSSAF ****   |             |         |          |       | 1 331.53 |           | 1 331.53      |                |          |            |
| 340  |            | VIEILLESS               | SE DEPLAFONNEE   | -           |         |          |       |          |           |               | 1 331.53       | 1.600    | 21.30      |
| 342  |            | S.S. MAL                | ADIE             |             |         |          |       | 1 331.53 | 0.750     | -9.99         | 1 331.53       | 12.800   | 170.44     |
| 343  |            | VIEILLESS               | SE DEPLAFONNEE   |             |         |          |       | 1 331.53 | 0.100     | -1.33         |                |          |            |
| 344  | 18         | S.S. PLAF               | FOND             |             |         |          |       | 712.00   | 6.750     | -48.06        | 712.00         | 8.400    | 59.81      |
| 345  |            | FNAL TOT                | TALITE SALAIRE F | PLAFOND     |         |          |       |          |           |               | 793.88         | 0.400    | 3.18       |
| 345  | 50         | FNAL DEP                | PLAFONNE         |             |         |          |       |          |           |               | 690.78         | 0.500    | 3.45       |
| 346  |            | LOGEMEN                 | VT PLAFONNEE     |             |         |          |       |          |           |               | 793.88         | 0.100    | 0.79       |
| 347  |            | ALLOCAT                 | TON FAMILIALES   |             |         |          |       |          |           |               | 1 331.53       | 5.400    | 71.90      |
| 349  |            | ACCIDEN                 | IT DU TRAVAIL    |             |         |          |       |          |           |               | 1 331.53       | 1.300    | 17.31      |
| 350  | 10         | VERSEME                 | INT TRANSPORT    |             |         |          |       |          |           |               | 1 484.66       | 2.600    | 38.60      |
| 353  | 1          | CONTRIB                 | JUTION SOLIDARI  | ITE<br>•    |         |          |       | 1 001 50 |           | 1 001 50      | 1 331.53       | 0.300    | 4.00       |
| 358  | 5          | ACEE CAL                |                  | •           |         |          |       | 1 331.55 | 0.900     | 1 331.55      | 712.00         | 1 200    | 9.54       |
| Shan | 115.       |                         |                  | <b>D</b> -1 |         | E        |       |          |           |               |                |          |            |
| eure | .5         | Brut                    | Base             | Rete        | enues   | Fiscal   |       |          |           | Not           | à navor        |          |            |
| 41.  | 00         | 1 331.53                | 1 331.5          | 53          | -303.23 | 1 06     | 56.55 |          |           | Neu           |                | C Fin d  | la Contrat |
| 41.  | 00         | 1 331.53                | 1 331.5          | 53          | -303.23 | 1 06     | 66.55 |          |           |               | 1028.30        | U Fird   | eConuar    |
|      |            |                         |                  |             |         |          |       |          |           |               |                |          |            |
|      |            | Vi                      | alidation        | 🖌 Modifica  | tion 🔨  | Modifica | tion  | Répai    | rtition   | 🔒 Retenue à l | la 👩 Reto      | our      |            |

Exemple de saisie de bulletin avec application du tarif standard et en période de tournage en province ou à l'étranger (nombre d'heures de travail effectif prévu dans la convention)

| 🔛 ESSAI/eur                  | rob/FILM : nom du film/5911C                |                           |                             |                             |                                |
|------------------------------|---------------------------------------------|---------------------------|-----------------------------|-----------------------------|--------------------------------|
| Eichier                      | Outils Calcul Automatique Rupture p         | ériodes                   |                             |                             |                                |
| Début période<br>Code<br>Nom | 202/12/2013 Fin 06/12/2013 Pay<br>2314MARTI | é le 31/12/2013           |                             | Section Budget              | Stat 2                         |
| Emploi                       | ADMINISTRATEUR DE PRODUCTION                | Gr 1 Cadre                |                             | Cer                         | Autres Zones Congés            |
| Jour(s) détail               | du 02 au 06/12/2013                         |                           |                             |                             | Salaire Divers Zones Param.    |
| Message                      |                                             |                           |                             |                             | Chrono 001                     |
| N° contrat                   | 0001 🖉 🖉 Début contrat 🕒 Com                | plémentaire 🔲 Rect        | ificatif 🛛 📄 Fin de contrat | Départ définitif            |                                |
| Type contrat                 | CDDU Durée contrat                          | = 1 mois                  | Date début contrat          |                             | Tarifs 35 heures               |
| Motif rupture                | 31 Fin de contrat à durée déterminée        | N° Externe                | Objet                       | <b>₽</b>                    | Réalement Chèque               |
|                              |                                             |                           |                             |                             | Horaire 31,330                 |
|                              | 1 seule période pour ce b                   | ulletin                   | <b>«</b>                    |                             | Jour / Cachet 250,640          |
| ^<br>Module९                 | ۲<br>Libellé ۹                              | •<br>Nombre/Base          | Taux Heures                 | Section Budget 💸            | Sem, 5 jours = 1 096,55        |
|                              |                                             |                           | Payees                      |                             | Semaine 6 jours 1 597.83       |
| 11/100                       | JOURS<br>SEMATHE 5 jours                    | 1.00                      | 43.00                       | Ô                           | Mensuel 0.00                   |
| 117200                       | SEMAINE 6 jours                             | 1.00                      | 45.00                       | Ŭ                           | Mensuel global 0.00            |
| 117400                       | CACHETS (Groupés)                           |                           |                             |                             | % Abatt                        |
| 117500                       | CACHETS TV                                  |                           |                             |                             | % Employ 100.00                |
| 117600                       | CACHETS (Isolés)                            |                           |                             |                             | 78 Employ. 100.00              |
| 121951                       | HEURES SUP 25% (35 heures)                  |                           |                             |                             | Calcul H.Sup auto.             |
| 124700                       | IJSS MAINTIEN NET                           |                           |                             | · ·                         |                                |
|                              |                                             |                           |                             |                             |                                |
| 🖌 <u>C</u> alcı              | I Annulation Eépartition saisies            | 8 Fiche <u>S</u> alarié   | n Idem Salarié<br>précédent | Saisies<br>externes<br>Modu | trage ጰ <u>F</u> in traitement |
| S Paie                       | à Suppression Dulletin automatique          | <u>D</u> étail<br>externe | Idem bulletin<br>précédent  | Détail<br>doublage          |                                |
|                              |                                             |                           |                             |                             | h.                             |

1 - Sélectionnez le pictogramme gour indiquer que vous appliquez les tarifs standards (Annexes I ou II)

2 - Sélectionnez le pictogramme **m** pour indiquer que vous établissez des payes pour une période de tournage.

3 - Si le tarif à la semaine correspond à un tarif 39 heures cliquez sur le bouton 🜌 pour ramener le tarif à 35 heures

- 4 Vérifiez que le calcul des heures supplémentaires est bien activé
- 5 Sélectionnez dans la rubrique « Jour(s) Détail » votre semaine
- 6 Le programme détermine automatiquement le nombre d'heures payées prévues dans la convention

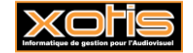

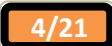

|      |      |         | _          |                |              |       |            |              |           | Section   |                | Stat      |            |
|------|------|---------|------------|----------------|--------------|-------|------------|--------------|-----------|-----------|----------------|-----------|------------|
| 2314 | 1ART | п       | ARTIN      |                | E            | EMILE |            |              |           | Budget    |                | Vent      |            |
| 1od. | 1    | Période |            | _              | Libellé      |       |            | Base/Montant | Taux      | Montant   | Base Patronale | Taux Pati | Montant    |
| 172  |      |         | SEMAINE 5  | jours          |              |       |            | 1.00         | 1 096.550 | 1 096.55  |                |           |            |
| 219  | 51   |         | HEURES SU  | P 25% (35 heur | es)          |       |            | 8.00         | 39.163    | 313.30    |                |           |            |
| 251  |      |         | **** PDLIT | ****           |              |       |            | 1 400 95     |           | 1 400 85  |                |           |            |
| 260  |      |         | **** BASE  | URSSAF ****    |              |       |            | 1 409.85     |           | 1 409.85  |                |           |            |
| 340  |      |         | VIEILLESSE | DEPLAFONNEE    |              |       |            |              |           |           | 1 409.85       | 1.600     | 22.56      |
| 342  |      |         | S.S. MALAD | DIE            |              |       |            | 1 409.85     | 0.750     | -10.57    | 1 409.85       | 12.800    | 180.46     |
| 343  |      |         | VIEILLESSE | DEPLAFONNEE    |              |       |            | 1 409.85     | 0.100     | -1.41     |                |           |            |
| 344  | 18   |         | S.S. PLAFO | ND             |              |       |            | 712.00       | 6.750     | -48.06    | 712.00         | 8.400     | 59.8       |
| 345  |      |         | FNAL TOTA  | LITE SALAIRE P | AFOND        |       |            |              |           |           | 793.88         | 0.400     | 3.18       |
| 345  | 50   |         | FNAL DEPLA | AFONNE         |              |       |            |              |           |           | 778.10         | 0.500     | 3.89       |
| 346  |      |         | LOGEMENT   | PLAFONNEE      |              |       |            |              |           |           | 793.88         | 0.100     | 0.79       |
| 347  |      |         | ALLOCATIO  | IN FAMILIALES  |              |       |            |              |           |           | 1 409.85       | 5.400     | 76.13      |
| 349  |      |         | ACCIDENT   | DU TRAVAIL     |              |       |            |              |           |           | 1 409.85       | 1.300     | 18.33      |
| 350  | 10   |         | VERSEMENT  | T TRANSPORT    |              |       |            |              |           |           | 1 571.98       | 2.600     | 40.83      |
| 353  | 1    |         | CONTRIBUT  | TION SOLIDARI  | E            |       |            |              |           |           | 1 409.85       | 0.300     | 4.23       |
| .358 | 5    |         | **** BASE  | RETRAITE ****  |              |       |            | 1 409.85     |           | 1 409.85  |                |           |            |
| 384  | 16   | Des     | ACEE CADD  | Paca           | Dotonuo      |       | Ficeal     | 712.00       | 0.800     | -5 70     | 717 00         | 1 200     | 8.54       |
| 42   | 00   |         | 1.400.95   | 1 400 9        | -210         |       | 1 120      | 45           |           | Net       | à payer        |           |            |
| 1.5  |      |         | 1 105.05   | 1 105.0        |              |       | 1 150      | . 10         |           |           | 1 089.98       | 📃 Fin d   | de Contrat |
| 43.  | 00   |         | 1 409.85   | 1 409.8        | -319         | 9.87  | 1 130      | .46          |           |           |                |           |            |
|      |      |         | Vali       | idation 🚽      | Modification |       | 1odificati | on 📻 Répa    | rtition   | Retenue à | a 👩 Reto       | our       |            |

Si activé, la durée d'équivalence et un cumul des durées d'équivalence sont calculés et affichés sur le bulletin.

| chier          | Outils  | Calcul Automa                                                     | ique Rupture                                  | périodes                                      |                                                |                       |        |                   |                    |                       |            |
|----------------|---------|-------------------------------------------------------------------|-----------------------------------------------|-----------------------------------------------|------------------------------------------------|-----------------------|--------|-------------------|--------------------|-----------------------|------------|
| 2314MAR        | M       | ARTIN                                                             |                                               | EMILE                                         |                                                |                       |        | Section<br>Budget | P<br>2             | Stat<br>Vent          |            |
| 1od. /         | Période |                                                                   | Libellé                                       |                                               |                                                | Base/Montant          | Taux   | Montant           | Base Patronale     | Taux Patı             | Montant    |
| 783            |         | CSC/PDS                                                           |                                               |                                               |                                                | 1 305 86              | 8 000  | -111.67           |                    |                       |            |
| 790            |         | **** TOTAL RET                                                    | ENLIES ****                                   |                                               |                                                | -319.87               | 0.000  | -319.87           |                    |                       |            |
| 797            |         | REINTEGRATION                                                     | CSG/CRDS                                      |                                               |                                                | 1.395.86              | 2,900  | 40.48             |                    |                       |            |
| 800            |         | **** NET IMPOS                                                    | ABLE ****                                     |                                               |                                                | 1 130.46              | 21500  | 1 130.46          |                    |                       |            |
| 829            |         | **** SALAIRE N                                                    | T ****                                        |                                               |                                                | 1 089.98              |        | 1 089.98          |                    |                       |            |
| 860            |         | **** NET A PAYE                                                   | R ****                                        |                                               |                                                | 1 089.98              |        | 1 089.98          |                    |                       |            |
| 891            |         | TOTAL CHARGES                                                     | PAT                                           |                                               |                                                |                       |        |                   | 943.76             |                       | 943.76     |
| 970            |         | Durée Equivalence                                                 | e Bulletin                                    |                                               |                                                | 46.00                 |        | 46.00             |                    |                       |            |
| 972            |         | Cumul Durée Equ                                                   | ivalence                                      |                                               |                                                | 46.00                 |        | 46.00             |                    |                       |            |
|                |         |                                                                   |                                               |                                               |                                                |                       |        |                   |                    |                       |            |
| 43.00<br>43.00 | Br      | ut B<br>1 409.85<br>1 409.85<br>1 409.85<br>Validatie<br>Bulletin | ase  <br>1 409.85  <br>1 409.85  <br>1 409.85 | Retenues<br>-319.87<br>-319.87<br>(ification) | Fiscal<br>1 130<br>1 130<br>Modificati<br>Base | .46<br>.46<br>on Répa | tition | Net               | a payer<br>1089.98 | C Fin o<br>ur<br>nent | de Contrat |

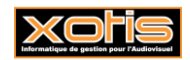

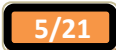

Exemple de saisie de bulletin avec application du tarif standard et en période de tournage en province ou à l'étranger (nombre d'heures de travail effectif différent de celui prévu dans la convention)

|                                                                     | and (FILM), many du Glue (FO11 C                                                                                                    |                                                 |                                                                                     |                                           |                    |                                                                                               |
|---------------------------------------------------------------------|----------------------------------------------------------------------------------------------------|-------------------------------------------------|-------------------------------------------------------------------------------------|-------------------------------------------|--------------------|-----------------------------------------------------------------------------------------------|
| Eichier                                                             | Outile Calcul Automatique Punture                                                                                                    | nériodes                                        |                                                                                     |                                           |                    |                                                                                               |
| Eichier<br>Début période<br>Code<br>Nom<br>Emploi<br>Jour(s) détail | Qutils         Calcul Automatique         Rupture           e         02/12/2013         iiii Fin         06/12/2013         iiii Pa           2314MARTI         PA         0         0         0           MARTIN         ADMINISTRATEUR DE PRODUCTION         0         0         0         0         0         0         0         0         0         0         0         0         0         0         0         0         0         0         0         0         0         0         0         0         0         0         0         0         0         0         0         0         0         0         0         0         0         0         0         0         0         0         0         0         0         0         0         0         0         0         0         0         0         0         0         0         0         0         0         0         0         0         0         0         0         0         0         0         0         0         0         0         0         0         0         0         0         0         0         0         0         0         0         0 <th>périodes<br/>yé le 31/12/2013</th> <th></th> <th>Section<br/>Budget</th> <th>€€¢<br/>'onl</th> <th>Stat       Vent       Autres Zones       Congés       Salaire       Divers       Zones Param.</th>                                                                                                    | périodes<br>yé le 31/12/2013                    |                                                                                     | Section<br>Budget                         | €€¢<br>'onl        | Stat       Vent       Autres Zones       Congés       Salaire       Divers       Zones Param. |
| Message                                                             |                                                                                                    |                                                 |                                                                                     | 🛊 🔎 🚧                                     |                    | Chrono 001                                                                                    |
| N° contrat<br>Type contrat<br>Motif rupture                         | 0001     Image: Contract Contract Contra | nplémentaire Rectificat<br><= 1 mois N° Externe | if Fin de contrat<br>Date début contrat<br>Objet                                    | Départ définitif                          |                    | Tarifs 35 heures<br>Réglement Chèque                                                          |
|                                                                     | 1 seule période pour ce                                                                                                    | bulletin                                        | <b>«</b>                                                                            |                                           |                    | Horaire 31.330                                                                                |
| ^<br>Module९                                                        | ÷<br>Libellé °                                                                                                    | ¢<br>∖Nombre/Base Ta                            | aux Heures<br>Payées                                                                | Section Budge                             | t <b>∛</b>         | Jour / Cachet 250.640<br>Sem. 5 jours ➡ 1 096.55<br>Semana 6 jours 1 507.83                   |
| 117100                                                              | JOURS                                                                                                    |                                                 |                                                                                     |                                           | ÷.                 | Mensuel 0.00                                                                                  |
| 117200                                                              | SEMAINE 5 jours                                                                                                    | 1.00                                            | 43.00                                                                               |                                           |                    |                                                                                               |
| 117300                                                              | CACHETS (Groupés)                                                                                                    |                                                 |                                                                                     |                                           | -111               |                                                                                               |
| 117500                                                              | CACHETS TV                                                                                                    |                                                 |                                                                                     |                                           |                    | % Abatt.                                                                                      |
| 117600                                                              | CACHETS (Isolés)                                                                                                    |                                                 |                                                                                     |                                           |                    | % Employ. 100.00                                                                              |
| 121951                                                              | HEURES SUP 25% (35 heures)                                                                                                    |                                                 |                                                                                     |                                           |                    | Calcul H.Sup auto.                                                                            |
| 124700                                                              | IJSS MAINTIEN NET                                                                                                    |                                                 |                                                                                     |                                           | Ŧ                  |                                                                                               |
|                                                                     |                                                                                                    |                                                 |                                                                                     |                                           | •                  |                                                                                               |
| ✓ <u>C</u> alca Paie I' <u>E</u> nve                                | ul Annulation Expansion<br>saisies Expansion<br>sa Suppression Reference<br>automatigu                                                                                                    | Fiche <u>Salarié</u>                            | <ul> <li>Idem Salarié<br/>précédent</li> <li>Idem bulletin<br/>précédent</li> </ul> | Saisies<br>externes<br>Détail<br>doublage | Paramétr<br>Module | rage S <u>F</u> in traitement                                                                 |
|                                                                     |                                                                                                    |                                                 |                                                                                     |                                           |                    |                                                                                               |

1 - Sélectionnez le pictogramme four indiquer que vous appliquez les tarifs standards (Annexes I ou II)

2 - Sélectionnez le pictogramme pour indiquer que vous établissez des payes pour une période de tournage

3 - Si le tarif à la semaine correspond à un tarif 39 heures cliquez sur le bouton 🜌 pour ramener le tarif à 35 heures

4 - Vérifiez que le calcul des heures supplémentaires est bien activé

5 - Sélectionnez dans la rubrique « *Jour(s) Détail* » votre semaine

6 - Le programme détermine automatiquement le nombre d'heures payées prévues dans la convention

7 - Changez le nombre d'heures dans la colonne « Heures Payées », le programme calculera en automatique les heures supplémentaires en fonction du nouveau paramètre

| Ejchier Qutils Calcul Automatique Rupture périodes                                                                                                    |                           |
|----------------------------------------------------------------------------------------------------|---------------------------|
|                                                                                                    |                           |
| Début période         02/12/2013         Fin         06/12/2013         Payé le         31/12/2013         Section           Code         2314MARTI         2         3         5         Budget | Vent                      |
| Nom MARTIN EMILE                                                                                                    | utres Zones Connés        |
| Emploi ADMINISTRATEUR DE PRODUCTION Gr 1 Cadre                                                                                                    |                           |
| Jour(s) détail du 02 au 06/12/2013                                                                                                    | laire Divers Zones Param. |
| Message                                                                                                    | Chrono 001                |
| N° contrat 0001 🖉 🖉 Début contrat 📄 Complémentaire 🦳 Rectificatif 📄 Fin de contrat 📄 Départ définitif                                                                                            |                           |
| Type contrat CDDU Durée contrat <= 1 mois Date début contrat                                                                                                    | Tarifs 35 heures          |
| Motif rupture 31 Fin de contrat à durée déterminée N° Externe Objet Réd                                                                                                    | ement Chèque              |
|                                                                                                    | ire 31,330 🕅              |
| 1 seule periode pour ce bulletin       >     Jour       Module     Libellé      Nombre/Base     Taux     Heures<br>Payées     Section     Budget     Section                                     | / Cachet 250.640          |
| 117100 JOURS                                                                                                    |                           |
| 117200 SEMAINE 5 jours 1.00 45.00                                                                                                    |                           |
| 117300 SEMAINE 6 JOURS                                                                                                    |                           |
| 117500 CACHETS TV                                                                                                    | batt.                     |
| 117600 CACHETS (Isolés) %E                                                                                                    | mploy. 100.00             |
| 121951 HEURES SUP 25% (35 heures)                                                                                                    | Calcul H.Sup auto.        |
| 124700 IJSS MAINTIEN NET                                                                                                    |                           |
|                                                                                                    |                           |
| Calcul Annulation Eépartition Fiche Salarié Maramétrage Madules                                                                                                    | S <u>F</u> in traitement  |
| 🖉 Daie à Suppression 🖓 Traitement 🔿 Détail 🕞 Idem bulletin 🔿 Détail                                                                                                    |                           |

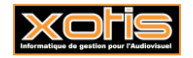

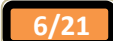

| thier | Qu    | utils C <u>a</u> lcul Au | utomatique R     | upture périodes |           |           |       |           |             |                                       |          |            |
|-------|-------|--------------------------|------------------|-----------------|-----------|-----------|-------|-----------|-------------|---------------------------------------|----------|------------|
| 314   | IARTI | MARTIN                   |                  | EMILE           | F         |           |       |           | Section     | · · · · · · · · · · · · · · · · · · · | Stat     |            |
|       |       |                          |                  |                 | -         |           |       |           | Budget      |                                       | Vent     |            |
| lod   | / Dá  | riode                    |                  | iballá          |           | Base/Mont | rant  | Ташу      | Montant     | Pase Patronale                        | Taux Pat | Montant    |
| 172   |       | SEMAINE 5                | iours            |                 |           |           | 1.00  | 1 096.550 | 1 096.55    |                                       |          | Tioneane   |
| 219   | 51    | HEURES SU                | JP 25% (35 heure | s)              |           | 8         | 3.00  | 39.163    | 313.30      |                                       |          |            |
| 219   | 59    | HEURES SU                | JP 50%           |                 |           | 2         | 2.00  | 46.995    | 93.99       |                                       |          |            |
| 251   |       | **** BRUT                | ****             |                 |           | 1 503     | 3.84  |           | 1 503.84    |                                       | Í Í      |            |
| 260   |       | **** BASE                | URSSAF ****      |                 |           | 1 503     | 3.84  |           | 1 503.84    |                                       |          |            |
| 340   |       | VIEILLESSE               | DEPLAFONNEE      |                 |           |           |       |           |             | 1 503.84                              | 1.600    | 24.06      |
| 342   |       | S.S. MALAD               | DIE              |                 |           | 1 503     | 3.84  | 0.750     | -11.28      | 1 503.84                              | 12.800   | 192.49     |
| 343   |       | VIEILLESSE               | DEPLAFONNEE      |                 |           | 1 503     | 3.84  | 0.100     | -1.50       |                                       |          |            |
| 344   | 18    | S.S. PLAFO               | S.S. PLAFOND     |                 |           |           | 2.00  | 6.750     | -48.06      | 712.00                                | 8.400    | 59.81      |
| 345   |       | FNAL TOTA                | LITE SALAIRE PLA | FOND            |           |           |       |           |             | 793.88                                | 0.400    | 3.18       |
| 345   | 50    | FNAL DEPL                | AFONNE           |                 |           |           |       |           |             | 882.90                                | 0.500    | 4.42       |
| 346   |       | LOGEMENT                 | PLAFONNEE        |                 |           |           |       |           |             | 793.88                                | 0.100    | 0.79       |
| 347   |       | ALLOCATIO                | ON FAMILIALES    |                 |           |           |       |           |             | 1 503.84                              | 5.400    | 81.21      |
| 349   |       | ACCIDENT                 | DU TRAVAIL       |                 |           |           |       |           |             | 1 503.84                              | 1.300    | 19.55      |
| 350   | 10    | VERSEMENT                | T TRANSPORT      |                 |           |           |       |           |             | 1 676.78                              | 2.600    | 43.60      |
| 353   | 1     | CONTRIBU                 | TION SOLIDARITE  |                 |           |           |       |           |             | 1 503.84                              | 0.300    | 4.51       |
| 249   |       | ACCORDED                 | DETUNITE ****    |                 |           | 1 811-    | 194   |           | 1 502 84    |                                       |          |            |
| eure  | 25    | Brut                     | Base             | Retenues        | Fiscal    |           |       |           | Net         | <b>`</b>                              |          |            |
| 45.   | 00    | 1 503.84                 | 1 503.84         | -339.87         | 1 20      | 7.13      |       |           | Net         | a payer                               | 0-       |            |
| 45.   | 00    | 1 503.84                 | 1 503.84         | -339.87         | 1 20      | 7.13      |       |           |             | 1 163.97                              | U Fin d  | le Contrat |
|       |       |                          |                  |                 |           |           |       |           |             |                                       |          |            |
|       |       | 👝 Val                    | lidation         | Modification    | Modificat | ion 📃 ,   |       | utition B | 🚍 Retenue à | la 👩 Rete                             | our      |            |
|       |       | В                        | ulletin 🛛 💴      | Bulletin        | Base      |           | Repar | rtition   | source      | 🐱 traite                              | ment     |            |

La durée d'équivalence est recalculée en fonction de la différence entre le nombre d'heures payées indiquées dans la saisie des bulletins et ce qui prévu dans la convention.

Si activé, la durée d'équivalence et un cumul des durées d'équivalence sont affichés sur le bulletin.

| chier   | <u>O</u> utils | C <u>a</u> lcul Au | tomatique       | Rupture périodes |          |        |            |        |                   |                |              |            |
|---------|----------------|--------------------|-----------------|------------------|----------|--------|------------|--------|-------------------|----------------|--------------|------------|
| 2314MAR | III I          | MARTIN             |                 | EN               | 1ILE     |        |            |        | Section<br>Budget | P              | Stat<br>Vent |            |
| 1od. /  | Période        |                    |                 | Libellé          |          | Ba     | se/Montant | Taux   | Montant           | Base Patronale | Taux Pat     | Montant    |
| 783     |                |                    | s               |                  |          |        | 1 488 20   | 8 000  | -119.06           |                |              |            |
| 790     |                | **** TOTAL         | RETENLIES **    |                  |          |        | -339.87    | 0.000  | -339.87           |                |              |            |
| 797     |                | REINTEGRA          | TION CSG/CRD    | s                |          |        | 1 488.20   | 2,900  | 43.16             |                |              |            |
| 800     |                | **** NET IN        | POSABLE ****    |                  |          |        | 1 207.13   | 21500  | 1 207, 13         |                |              |            |
| 829     |                | **** SALAI         | RE NET ****     |                  |          |        | 1 163.97   |        | 1 163.97          |                |              |            |
| 860     |                | **** NET A         | PAYER ****      |                  |          |        | 1 163.97   |        | 1 163.97          |                |              |            |
| 891     |                | TOTAL CHA          | RGES PAT        |                  |          |        |            |        |                   | 1 006.14       |              | 1 006.14   |
| 970     |                | Durée Equiv        | alence Bulletin |                  |          |        | 48.00      |        | 48.00             |                |              |            |
| 972     |                | Cumul Durée        | e Equivalence   |                  |          |        | 48.00      |        | 48.00             |                |              |            |
|         |                |                    |                 |                  |          |        |            |        |                   |                |              |            |
|         |                |                    |                 |                  |          |        |            |        |                   |                |              |            |
|         |                |                    |                 |                  |          |        |            |        |                   |                |              |            |
|         |                |                    |                 |                  |          |        |            |        |                   |                |              |            |
|         |                |                    |                 |                  |          |        |            |        |                   |                |              |            |
|         |                |                    |                 |                  |          |        |            |        |                   |                |              |            |
|         |                |                    |                 |                  |          |        |            |        |                   |                |              |            |
| leures  | В              | rut                | Base            | Retenues         | Fisca    | al     |            |        |                   |                |              |            |
| 45.00   |                | 1 503 84           | 1 503 8         | 4 -339           | 87 1     | 207.13 | 1          |        | Net               | à payer 👘      |              |            |
| 45.00   |                | 4 500.04           | 4 500.0         |                  |          |        | 1          |        |                   | 1 163.97       | 📃 Fin        | de Contrat |
| 45.00   |                | 1 503.84           | 1 503.8         | + -339.0         | 5/ 1     | 207.13 |            |        |                   |                |              |            |
|         |                | Vali               | dation          | ✓ Modification   | - Modifi | cation |            |        | 🗂 Petenue à       | Data           |              |            |
|         |                | Su Bu              | lletin          | Bulletin         | Ba       | se     | Répai      | tition | source            | traiter        | nent         |            |
|         |                |                    |                 |                  |          |        |            |        |                   |                |              |            |

Dans la convention collective il est prévu pour l'administrateur de production que la période de tournage de 5 jours implique 43 heures de travail effectif et une durée incluant la durée d'équivalence de 46 heures (soit une différence de 3 heures).

Dans notre exemple, on indique que le salarié ne fait pas 43 heures mais 45 heures, la durée incluant la durée d'équivalence est donc de 48 heures (45 heures de travail effectif + la différence des 3 heures prévue dans la convention).

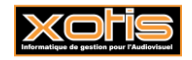

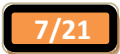

#### Exemple de saisie de bulletin avec application du tarif standard et en période de tournage à Paris ou en région parisienne pour une semaine de 6 jours (nombre d'heures de travail effectif prévu dans la convention)

Dans le cadre d'un tournage à Paris ou en région parisienne, les heures effectuées au titre de la 6<sup>ème</sup> journée doivent être majorées à 100%.

| 🚮 ESSAI/eu                           | rob/FILM : nom du film/5911C                                                                                    |                            |                                                                |                 |                               |
|--------------------------------------|----------------------------------------------------------------------------------------------------|----------------------------|----------------------------------------------------------------|-----------------|-------------------------------|
| Eichier                              | Outils Calcul Automatique Rupture                                                                               | périodes                   |                                                                |                 |                               |
| Début période<br>Code                | e 02/12/2013 Fin 07/12/2013 Pa<br>2314MARTI                                                                     | yé le 31/12/2013           |                                                                | Section Budget  | Stat 2                        |
| Fmoloi                               |                                                                                                    |                            |                                                                | 62.             | Autres Zones Congés           |
| lour(a) détail                       |                                                                                                    |                            |                                                                |                 | Salaire Divers Zones Daram    |
| Jour (s) detail                      | 44 02 84 07/12/2013                                                                                             |                            |                                                                |                 | Divers Zones Parani           |
| Message                              |                                                                                                    |                            | ÷ 4                                                            | • 🜌             | Chrono 001                    |
| N° contrat                           | 0001 🖉 🖉 Début contrat 🔲 Con                                                                                    | nplémentaire 🔲 Rectificati | f 🦲 Fin de contrat 🔲 Dé                                        | épart définitif |                               |
| Type contrat                         | CDDU Durée contrat                                                                                              | <= 1 mois                  | Date début contrat                                             |                 | Tarifs 35 heures              |
| Motif rupture                        | 31 Fin de contrat à durée déterminée                                                                            | N° Externe                 | Objet                                                          |                 | Réglement Chèque              |
|                                      |                                                                                                    |                            |                                                                |                 | Horaire 31,330                |
|                                      | 1 seule période pour ce                                                                                         | bulletin                   | « ( < )                                                        | 2               | lour / Cachet 250,640         |
| ∧<br>Module९                         | ¢<br>Libellé <sup>م</sup>                                                                                       | ÷<br>Nombre/Base Ta        | ux Heures Secti<br>Payées Secti                                | ion Budget ¥    | Sem. 5 jours ➡ 1096.55        |
| 117100                               | JOURS                                                                                                    |                            |                                                                | <u> </u>        | Semaine 6 jours 1 597.83      |
| 117200                               | SEMAINE 5 jours                                                                                                 |                            |                                                                |                 | Mensuel 0.00                  |
| 117300                               | SEMAINE 6 jours                                                                                                 | 1.00                       | 52.00                                                          |                 | Mensuel global 0.00           |
| 117400                               | CACHETS (Groupés)                                                                                               |                            |                                                                |                 | % Abatt.                      |
| 117500                               | CACHETS IV                                                                                                    |                            |                                                                |                 | % Employ. 100.00              |
| 121951                               | HEURES SUP 25% (35 heures)                                                                                      |                            |                                                                |                 | Calcul H.Sup auto,            |
| 124700                               | IJSS MAINTIEN NET                                                                                               |                            |                                                                | ¥               |                               |
| •                                    |                                                                                                    |                            |                                                                |                 |                               |
| ✓ <u>C</u> alc ✓ <u>C</u> alc ✓ Paie | ul Traitement<br>saisies Répartition<br>analytique<br>à<br>sa Suppression<br>bulletin Traitement<br>automatique | Fiche Salarié              | Idem Salarié 💽 S<br>précédent Idem bulletin<br>précédent P dou | étail<br>bblage | rage S <u>F</u> in traitement |
|                                      |                                                                                                    |                            |                                                                |                 | .4                            |

1 - Sélectionnez le pictogramme four indiquer que vous appliquez les tarifs standards (Annexes I ou II)

2 - Sélectionnez le pictogramme pour indiquer que vous établissez des payes pour une période de tournage à Paris ou en région parisienne

- 3 Si le tarif à la semaine correspond à un tarif 39 heures cliquez sur le bouton 🜌 pour ramener le tarif à 35 heures
- 4 Vérifiez que le calcul des heures supplémentaires est bien activé
- 5 Sélectionnez dans la rubrique « Jour(s) Détail » votre semaine
- 6 Le programme détermine automatiquement le nombre d'heures payées prévues dans la convention

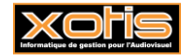

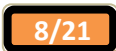

| chier  | Qu | itils C <u>a</u> lcul A | utomatique Ru      | pture périodes |            |              |           |                |             |           |            |
|--------|----|-------------------------|--------------------|----------------|------------|--------------|-----------|----------------|-------------|-----------|------------|
| 314M   |    | MARTIN                  |                    | EMTLE          | :          |              |           | Section        | 2           | Stat      |            |
| .51 11 |    | PINKTIN                 |                    |                | ·          |              |           | Budget [       |             | Vent      |            |
| i.     | 1  | iode                    | Li                 |                | _          | Buse/Hontant | Tuun      | Hontont        | e Patronale | Taux Pati | Montant    |
| 173    |    | SEMAINE 6               | 5 jours            |                |            |              | 1 096.550 | 1 096.55       |             |           |            |
| 219    | 51 | HEURES SU               | JP 25% (35 heures) |                |            | 8.00         | 39.163    | 313.30         |             |           |            |
| 219    | 62 | HEURES SU               | JP 100%            |                |            | 9.00         | 62.660    | 563.94         |             |           |            |
| 251    |    | **** BRU                | T ****             |                |            | 1 973.79     |           | 1 973.79       |             |           |            |
| 260    |    | **** BASE               | URSSAF ****        |                |            | 1 973.79     |           | 1 973.79       |             |           |            |
| 340    |    | VIEILLESSE              | E DEPLAFONNEE      |                |            |              |           |                | 1 973.79    | 1.600     | 31.58      |
| 342    |    | S.S. MALA               | DIE                |                |            | 1 973.79     | 0.750     | -14.80         | 1 973.79    | 12.800    | 252.65     |
| 343    |    | VIEILLESSE              | E DEPLAFONNEE      |                |            | 1 973.79     | 0.100     | -1.97          |             |           |            |
| 344    | 18 | S.S. PLAFO              | OND                |                |            | 712.00       | 6.750     | -48.06         | 712.00      | 8.400     | 59.81      |
| 345    |    | FNAL TOTA               | ALITE SALAIRE PLA  | OND            |            |              |           |                | 793.88      | 0.400     | 3.18       |
| 345    | 50 | FNAL DEPL               | AFONNE             |                |            |              |           |                | 1 406.90    | 0.500     | 7.03       |
| 346    |    | LOGEMENT                | PLAFONNEE          |                |            |              |           |                | 793.88      | 0.100     | 0.79       |
| 347    |    | ALLOCATI                | ON FAMILIALES      |                |            |              |           |                | 1 973.79    | 5.400     | 106.59     |
| 349    |    | ACCIDENT                | DU TRAVAIL         |                |            |              |           |                | 1 973.79    | 1.300     | 25.66      |
| 350    | 10 | VERSEMEN                | IT TRANSPORT       |                |            |              |           |                | 2 200.78    | 2.600     | 57.22      |
| 353    | 1  | CONTRIBU                | TION SOLIDARITE    |                |            |              |           |                | 1 973.79    | 0.300     | 5.92       |
| 259    | 5  | **** BVCF               |                    |                |            | 1072 70      |           | 1 0 72 70      |             |           |            |
| leure  | 25 | Brut                    | Base               | Retenues       | Fiscal     |              |           | NL-A-S         |             |           |            |
| 52.    | 00 | 1 973.79                | 1 973.79           | -439.78        | 1 590      | 0.56         |           | Net a          | n payer     | _         |            |
| 52.    | 00 | 1 973 79                | 1 973,79           | -439.78        | 1 590      | 0.56         |           |                | 1 534.01    | 📃 Fin d   | le Contrat |
|        |    |                         |                    |                |            |              |           |                |             |           |            |
|        |    | Va                      | lidation           | Modification   | Modificati | ion 📻 n (-   |           | 🛱 Retenue à la | Reto        | ur        |            |
|        |    | • в                     | ulletin 🛛 🎺        | Bulletin       | Base       | Rep.         | artition  | source         | 💙 traiter   | nent      |            |

Si activé, la durée d'équivalence et un cumul des durées d'équivalence sont calculés et affichés sur le bulletin.

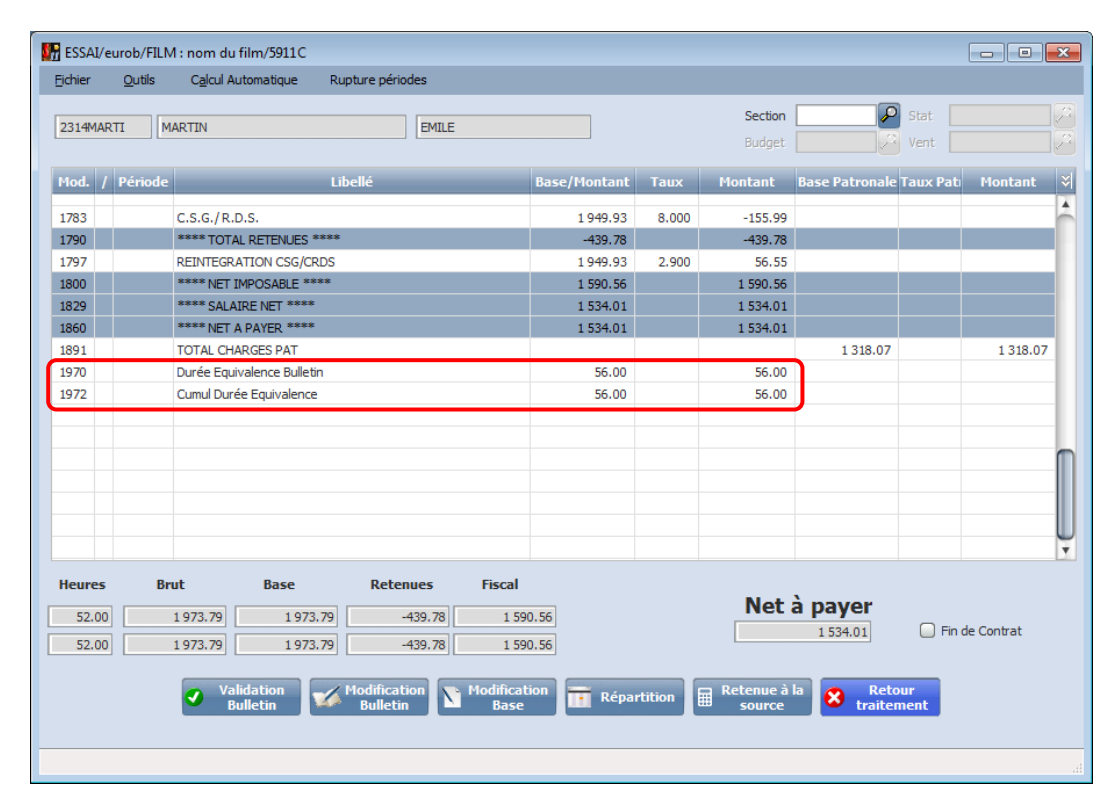

Tout comme dans les exemples précédents, il est possible d'intervenir directement dans la colonne « *Heures travaillées* », le programme recalculera en automatique les majorations pour heures supplémentaires ainsi que la durée d'équivalence.

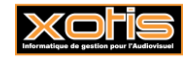

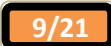

### Exemple de saisie de bulletin avec application du tarif de l'annexe III et hors période de tournage (39 heures)

| ESSAI/eur<br>Eichier                                                         | ob/FILM : nom du film/5911C<br><u>O</u> utils C <u>a</u> lcul Automatique Rupture p                                                                         | ériodes              |                                                         |                                           |                                                                                                    |
|------------------------------------------------------------------------------|----------------------------------------------------------------------------------------------------|----------------------|---------------------------------------------------------|-------------------------------------------|----------------------------------------------------------------------------------------------------|
| Début période<br>Code<br>Nom<br>Emploi<br>Jour(s) détail<br>Message          | O2/12/2013      Fin 06/12/2013      O5/12/2013      Pay     Z314MARTI     Z         Z         Z         AMINISTRATEUR DE PRODUCTION     du 02 au 06/12/2013 | é le 31/12/2013 🔛    |                                                         | Section<br>Budget                         | Stat     Image: Constant of the second second |
| Type contrat<br>Motif rupture                                                | CDU Durée contrat<br>(31 Fin de contrat à durée déterminée<br>1 seule période pour ce b<br>Libellé                                                          | Inois     Nº Externe | Date début contrat                                      | Section Budget                            | Tarifs 35 heures       Réglement     Chèque       Horaire     22.524       jour / Cachet     180.192       Sem. 5 jours ➡     788.34                                                                                                    |
| 117100<br>117200<br>117300<br>117400<br>117500<br>117600<br>121951<br>124700 | JOURS<br>SEMAINE 5 jours<br>SEMAINE 6 jours<br>CACHETS (Groupés)<br>CACHETS TV<br>CACHETS (Isolés)<br>HEURES SUP 25% (35 heures)<br>IJSS MAINTIEN NET       | 1.00                 | 39.00                                                   |                                           | Semaine 6 jours 1 148.72                                                                                                    |
| ✓ <u>C</u> alcu ✓ <u>C</u> alcu ✓ Paie I' <u>E</u> nve                       | al Annulation<br>saisies Expertition<br>à Suppression<br>rs Suppression<br>bulletin                                                                         | Fiche Salarié        | Idem Salarié<br>précédent<br>Idem bulletin<br>précédent | Saisies<br>externes<br>Détail<br>doublage | métrage<br>soules                                                                                                    |

1 - Sélectionnez le pictogramme rour indiquer que vous appliquez les tarifs de l'Annexe III

2 - Sélectionnez le pictogramme miniquer que vous n'établissez pas des payes pour une période de tournage

3 - Si le tarif à la semaine correspond à un tarif 39 heures cliquez sur le bouton 🜌 pour ramener le tarif à 35 heures

- 4 Vérifiez que le calcul des heures supplémentaires est bien activé
- 5 Sélectionnez dans la rubrique « Jour(s) Détail » votre semaine
- 6 Le programme détermine automatiquement le nombre d'heures payées prévues dans la convention

| jchier | /eurob/F<br><u>O</u> utils | ILM : nom du f<br>C <u>a</u> lcul Aut | tomatique R                 | upture périodes          |                  |             |          |                       |                |           |            |
|--------|----------------------------|---------------------------------------|-----------------------------|--------------------------|------------------|-------------|----------|-----------------------|----------------|-----------|------------|
| 2314M/ | ARTI                       | MARTIN                                |                             | EM                       | ILE              |             |          | Section<br>Budget     | P<br>2         | Stat      |            |
| le d   | / Dávio                    | 40                                    |                             | ib ellé                  |                  | Pace/Montan | t Taur   | Montont               | Base Patronale | Taux Pati | Montant    |
| 172    |                            | SEMAINE 5                             | jours                       |                          |                  | 1.00        | 788.340  | 788.34                |                |           |            |
| 219    | 51                         | HEURES SUP                            | <sup>o</sup> 25% (35 heures | 5)                       |                  | 4.00        | 28.155   | 112.62                |                |           |            |
| 251    |                            | **** BRUT                             | ****                        |                          |                  | 900.96      | 5        | 900.96                | J              |           |            |
| 260    |                            | **** BASE U                           | JRSSAF ****                 |                          |                  | 900.96      | 5        | 900.96                |                |           |            |
| 340    |                            | VIEILLESSE                            | DEPLAFONNEE                 |                          |                  |             |          |                       | 900.96         | 1.600     | 14.42      |
| 342    |                            | S.S. MALAD                            | IE                          |                          |                  | 900.96      | 0.750    | -6.76                 | 900.96         | 12.800    | 115.32     |
| 343    |                            | VIEILLESSE                            | DEPLAFONNEE                 |                          |                  | 900.96      | 0.100    | -0.90                 |                |           |            |
| 344    | 18                         | S.S. PLAFO                            | ND                          |                          |                  | 712.00      | 6.750    | -48.06                | 712.00         | 8.400     | 59.81      |
| 345    |                            | FNAL TOTAL                            | .ITE SALAIRE PLA            | FOND                     |                  |             |          |                       | 793.88         | 0.400     | 3.18       |
| 345    | 50                         | FNAL DEPLA                            | FONNE                       |                          |                  |             |          |                       | 210.69         | 0.500     | 1.05       |
| 346    |                            | LOGEMENT                              | PLAFONNEE                   |                          |                  |             |          |                       | 793.88         | 0.100     | 0.79       |
| 347    |                            | ALLOCATIO                             | N FAMILIALES                |                          |                  |             |          |                       | 900.96         | 5.400     | 48.65      |
| 349    |                            | ACCIDENT D                            | OU TRAVAIL                  |                          |                  |             |          |                       | 900.96         | 1.300     | 11.71      |
| 350    | 10                         | VERSEMENT                             | TRANSPORT                   |                          |                  |             |          |                       | 1 004.57       | 2.600     | 26.12      |
| 353    | 1                          | CONTRIBUT                             | ION SOLIDARITE              |                          |                  |             |          |                       | 900.96         | 0.300     | 2.70       |
| 358    | 5                          | **** BASE F                           | RETRAITE ****               |                          |                  | 900.96      | 5        | 900.96                |                |           |            |
| leure  | 16<br>5                    | Brut                                  | Base                        | Retenues                 | Fiscal           | 712.0/      | 0.800    | -5 70                 | 712.00         | 1 200     | 8.54       |
| 39.0   | 00                         | 900.96                                | 900.96                      | -214.6                   | 59 71            | 2.25        |          | Net a                 | a payer        |           |            |
| 39.0   | 00                         | 900.96                                | 900.96                      | -214.6                   | 59 71            | .2.25       |          |                       | 686.27         | U Fin d   | le Contrat |
|        |                            | Vali<br>Bu                            | dation<br>lletin            | Modification<br>Bulletin | Modifica<br>Base | tion 📑 Rég  | artition | Retenue à l<br>source | a 😣 Reto       | nent      |            |

L'intéressement et un cumul des intéressements sont calculés et affichés sur le bulletins.

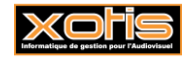

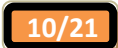

| ichier  | <u>O</u> utils | C <u>a</u> lcul Aut | omatique       | Rupture pé | riodes  |                              |        |           |         |           |                |          |            |
|---------|----------------|---------------------|----------------|------------|---------|------------------------------|--------|-----------|---------|-----------|----------------|----------|------------|
| 2314MAR | ті м           | ARTIN               |                |            | EMILE   | :                            |        |           |         | Section   |                | Stat     |            |
|         |                |                     |                |            |         |                              |        |           |         | Budget    |                |          |            |
| 1od. /  | Période        |                     | _              | Libellé    | _       | _                            | Bas    | e/Montant | Taux    | Montant   | Base Patronale | Taux Pat | Montant    |
| 1783    |                | C.S.G./R.D.         | .S.            |            |         |                              |        | 895.87    | 8.000   | -71.67    |                |          |            |
| 1790    |                | **** TOTAL          | RETENUES **    | ***        |         |                              |        | -214.69   |         | -214.69   |                |          |            |
| 1797    |                | REINTEGRAT          | TION CSG/CRI   | DS         |         |                              |        | 895.87    | 2.900   | 25.98     |                |          |            |
| 1800    |                | **** NET IM         | IPOSABLE ***   | *          |         |                              |        | 712.25    |         | 712.25    |                |          |            |
| 1829    |                | **** SALAIR         | RE NET ****    |            |         |                              |        | 686.27    |         | 686.27    |                |          |            |
| 1860    |                | **** NET A          | PAYER ****     |            |         |                              |        | 686.27    |         | 686.27    |                |          |            |
| 1891    |                | TOTAL CHAP          | RGES PAT       |            |         |                              |        |           |         |           | 610.96         |          | 610.96     |
| 1980    |                | Intéresseme         | nt Bulletin    |            |         |                              |        | 704.48    |         | 704.48    |                |          |            |
| 1982    |                | Cumul Intére        | essement Bulle | tin        |         |                              |        | 704.48    |         | 704.48    |                |          |            |
|         |                |                     |                |            |         |                              |        |           |         |           |                |          |            |
|         |                |                     |                |            |         |                              |        |           |         |           |                |          |            |
|         |                |                     |                |            |         |                              |        |           |         |           |                |          |            |
|         |                |                     |                |            |         |                              |        |           |         |           |                |          |            |
|         |                |                     |                |            |         |                              |        |           |         |           |                |          |            |
|         |                |                     |                |            |         |                              |        |           |         |           |                |          |            |
|         |                |                     |                |            |         |                              |        |           |         |           |                |          |            |
| Heures  | Br             | ut                  | Base           | Ret        | enues   | Fiscal                       |        |           |         |           |                |          |            |
|         |                |                     |                |            | 244.60  |                              |        |           |         | Net       | à payer        |          |            |
| 39.00   |                | 900.96              | 900.9          |            | -214.69 |                              | 12.25  |           |         |           | 686.27         | 🔲 Fin    | de Contrat |
| 39.00   |                | 900.96              | 900.9          | 96         | -214.69 | 7                            | 712.25 |           |         |           |                |          |            |
|         |                |                     |                |            |         |                              |        |           |         |           |                |          |            |
|         |                | Valio               | dation         | / Modific  | ation   | <ul> <li>Modifica</li> </ul> | ation  | 📻 Répa    | rtition | Retenue à | la 🔗 Reto      | ur       |            |

Exemple de saisie de bulletin avec application du tarif de l'annexe III et hors période de tournage avec modification du nombre d'heures travaillées

| 🛞 ESSAI/eu                | rob/FILM : nom du film/5911C                       |                             |                             |                              |                             |
|---------------------------|----------------------------------------------------|-----------------------------|-----------------------------|------------------------------|-----------------------------|
| Eichier                   | Qutils Calcul Automatique Rupture p                | périodes                    |                             |                              |                             |
| Début période<br>Code     | e 14/10/2013 Fin 18/10/2013 Pay<br>2314MARTI       | ré le 31/10/2013            | ]                           | Section Budget               | Stat 2                      |
| Nom                       | MARTIN                                             | EMILE                       |                             |                              | Autres Zones Congés         |
| Emploi                    | ADMINISTRATEUR DE PRODUCTION                       | Gr 1 Cadre                  |                             |                              | Hatto Zono Congo            |
| Jour(s) détail            | du 14 au 18/10/2013                                |                             |                             |                              | Salaire Divers Zones Param. |
| Message                   |                                                    |                             |                             | 🝦 🔎 💷                        | Chrono 001                  |
| N° contrat                | 0001 🖉 🗹 Début contrat 🔲 Com                       | plémentaire 🔲 Rectific      | catif 🛛 📄 Fin de contrat    | Départ définitif             |                             |
| Type contrat              | CDDU Durée contrat                                 | := 1 mois 🛛 🔽               | Date début contrat          |                              | Tarifs 35 heures            |
| Motif rupture             | 31 Fin de contrat à durée déterminée               | N° Externe                  | Objet                       | <i>₽</i>                     | Réglement Chèque            |
|                           |                                                    |                             |                             |                              | Horaire 22 524              |
|                           | 1 seule période pour ce b                          | pulletin                    | <b>«</b>                    | < >                          | love / Carbet 190, 102      |
| ▲<br>Module۹              | ¢<br>Libellé ۹                                     | +<br>Nombre/Base            | Taux Heures<br>Payées       | section Budget ३             | Sem. 5 jours ➡ 788.34       |
| 117100                    | JOURS                                              |                             |                             |                              | Semaine 6 jours 1 148.72    |
| 117200                    | SEMAINE 5 jours                                    | 1.00                        | 39.00                       |                              | Mensuel 0.00                |
| 117300                    | SEMAINE 6 jours                                    |                             |                             |                              | Mensuel global 0.00         |
| 117400                    | CACHETS (Groupés)                                  |                             |                             |                              | % Abatt. 20.00              |
| 117500                    | CACHETS TV                                         |                             |                             |                              | % Employ. 100.00            |
| 11/600                    | CACHETS (Isoles)                                   |                             |                             |                              | Colord H Sup suite          |
| 121951                    | TISS MAINTIEN NET                                  |                             |                             | <u> </u>                     | Calcul H. Sup auto.         |
| 4                         |                                                    |                             |                             |                              |                             |
|                           |                                                    |                             |                             |                              |                             |
| 🖌 <u>C</u> alc            | ul Annulation Répartition<br>saisies analytique    | 8 Fiche <u>S</u> alarié     | n Idem Salarié<br>précédent | Saisies<br>externes          | rage ጰ Fin traitement       |
| O Paie<br>l' <u>E</u> nve | ers Suppression Traitement<br>bulletin automatique | P <u>D</u> étail<br>externe | Idem bulletin<br>précédent  | O <u>D</u> étail<br>doublage |                             |
|                           |                                                    |                             |                             |                              |                             |

1 - Sélectionnez le pictogramme rour indiquer que vous appliquez les tarifs de l'Annexe III

2 - Sélectionnez le pictogramme miniquer que vous n'établissez pas des payes pour une période de tournage

3 - Si le tarif à la semaine correspond à un tarif 39 heures cliquez sur le bouton 💟 pour ramener le tarif à 35 heures

- 4 Vérifiez que le calcul des heures supplémentaires est bien activé
- 5 Sélectionnez dans la rubrique « Jour(s) Détail » votre semaine
- 6 Le programme détermine automatiquement le nombre d'heures payées prévues dans la convention

7 - Changez le nombre d'heures dans la colonne « Heures Payées », le programme calculera en automatique les heures supplémentaires en fonction du nouveau paramètre

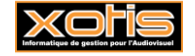

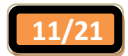

| Tichier                                                                                                    | Outils Calcul Automatique Rupture                                                                                                    | périodes                                                                                                    |                                                                                                    |                                                                                                    |                                                                                                    |                                                                                                    |                                                                                                    |                                                                                                    |
|----------------------------------------------------------------------------------------------------|----------------------------------------------------------------------------------------------------|----------------------------------------------------------------------------------------------------|----------------------------------------------------------------------------------------------------|----------------------------------------------------------------------------------------------------|----------------------------------------------------------------------------------------------------|----------------------------------------------------------------------------------------------------|----------------------------------------------------------------------------------------------------|----------------------------------------------------------------------------------------------------|
| -<br>Iébut nériode                                                                                                    | 02/12/2013 Ein 06/12/2013 P                                                                                                    | avé le 31/12/2013                                                                                                    |                                                                                                    | _                                                                                                    | Section                                                                                                    | Q                                                                                                    | Stat                                                                                                    |                                                                                                    |
| ode                                                                                                    | 2314MARTI                                                                                                    | Jeie 01/12/2010 [[[]]                                                                                                    |                                                                                                    |                                                                                                    | Budget                                                                                                    |                                                                                                    | Vent                                                                                                    |                                                                                                    |
| lom                                                                                                    |                                                                                                    | EMTLE                                                                                                    |                                                                                                    |                                                                                                    | buuget                                                                                                    |                                                                                                    | Venc                                                                                                    |                                                                                                    |
| moloi                                                                                                    |                                                                                                    | Cr. 1 Cadro                                                                                                    |                                                                                                    | -                                                                                                    |                                                                                                    | Autres Z                                                                                                    | ones                                                                                                    | Congés                                                                                                    |
|                                                                                                    |                                                                                                    |                                                                                                    |                                                                                                    |                                                                                                    |                                                                                                    | Calation                                                                                                    |                                                                                                    |                                                                                                    |
| our(s) detail                                                                                                    | du 02 au 06/12/2013                                                                                                    |                                                                                                    |                                                                                                    |                                                                                                    |                                                                                                    | Salaire                                                                                                    | Divers                                                                                                    | Zones P                                                                                                    |
| lessage                                                                                                    |                                                                                                    |                                                                                                    |                                                                                                    | - 👌 🔎 🖉                                                                                                    | 2101                                                                                                    |                                                                                                    | Chrono O                                                                                                    | 01                                                                                                    |
|                                                                                                    |                                                                                                    |                                                                                                    |                                                                                                    |                                                                                                    | 140-144                                                                                                    | -                                                                                                    |                                                                                                    |                                                                                                    |
| lº contrat                                                                                                    |                                                                                                    | mpiementaire                                                                                                    | r 📋 Fin de contrat                                                                                                    | C Depart o                                                                                                    | sennior                                                                                                    |                                                                                                    |                                                                                                    |                                                                                                    |
| ype contrat                                                                                                    | CDDU Durée contrat                                                                                                    | <= 1 mois                                                                                                    | Date début contra                                                                                                    | t                                                                                                    |                                                                                                    |                                                                                                    | Tarifs 35 her                                                                                                    | ures                                                                                                    |
| lotif rupture                                                                                                    | 31 Fin de contrat à durée déterminée                                                                                                    | Nº Externe                                                                                                    | Objet 11                                                                                                    | 1111111111                                                                                                    |                                                                                                    | Réglement                                                                                                    | Chèqu                                                                                                    | ue                                                                                                    |
|                                                                                                    |                                                                                                    |                                                                                                    |                                                                                                    |                                                                                                    |                                                                                                    | Horaire                                                                                                    |                                                                                                    | 22 524                                                                                                    |
|                                                                                                    | 1 seule période pour ce                                                                                                    | bulletin                                                                                                    | 🔍                                                                                                    | <   <   >                                                                                                    | 1                                                                                                    |                                                                                                    |                                                                                                    | 22.321                                                                                                    |
|                                                                                                    |                                                                                                    | •                                                                                                    | Heure                                                                                                    |                                                                                                    |                                                                                                    | Jour / Cache                                                                                                    | et1                                                                                                    | 180.192                                                                                                    |
| Module                                                                                                    | Libellé                                                                                                    | Nombre/Base                                                                                                    | Taux Payée                                                                                                    | es Sectio                                                                                                    | on Budge∛                                                                                                    | Sem. 5 jours                                                                                                    | s 🔿 🔛                                                                                                    | 788.34                                                                                                    |
| 117100                                                                                                    | 10UR5                                                                                                    |                                                                                                    |                                                                                                    |                                                                                                    |                                                                                                    | Semaine 6 jo                                                                                                    | ours 1                                                                                                    | 148.72                                                                                                    |
| 117200                                                                                                    | SEMAINE 5 jours                                                                                                    | 1.00                                                                                                    | 41.                                                                                                    | .00                                                                                                    |                                                                                                    | Mensuel                                                                                                    |                                                                                                    | 0.00                                                                                                    |
| 117300                                                                                                    | SEMAINE 6 jours                                                                                                    |                                                                                                    |                                                                                                    | _                                                                                                    |                                                                                                    | Mensuel glo                                                                                                    | bal                                                                                                    | 0.00                                                                                                    |
| 117400                                                                                                    | CACHETS (Groupés)                                                                                                    |                                                                                                    |                                                                                                    |                                                                                                    |                                                                                                    | % Abatt                                                                                                    |                                                                                                    |                                                                                                    |
| 117500                                                                                                    | CACHETS TV                                                                                                    |                                                                                                    |                                                                                                    |                                                                                                    |                                                                                                    | 0/ Employ                                                                                                    | 100                                                                                                    | 00                                                                                                    |
| 117600                                                                                                    | CACHETS (Isolés)                                                                                                    |                                                                                                    |                                                                                                    |                                                                                                    |                                                                                                    | % Employ.                                                                                                    | 100                                                                                                    | .00                                                                                                    |
| 121951                                                                                                    | HEURES SUP 25% (35 heures)                                                                                                    |                                                                                                    |                                                                                                    |                                                                                                    |                                                                                                    |                                                                                                    | Calcul H.Sup au                                                                                                    | uto. 🔽                                                                                                    |
| 124700                                                                                                    | IJSS MAINTIEN NET                                                                                                    |                                                                                                    |                                                                                                    |                                                                                                    | *                                                                                                    | _                                                                                                    |                                                                                                    |                                                                                                    |
|                                                                                                    |                                                                                                    |                                                                                                    | prededent                                                                                                    | acabiag                                                                                                    |                                                                                                    |                                                                                                    |                                                                                                    |                                                                                                    |
|                                                                                                    |                                                                                                    |                                                                                                    |                                                                                                    |                                                                                                    |                                                                                                    |                                                                                                    |                                                                                                    |                                                                                                    |
| ng ESSAI/eur                                                                                                    | rob/FILM : nom du film/5911C<br>Outils Calcul Automatique Rupture                                                                                                    | : périodes                                                                                                    |                                                                                                    |                                                                                                    |                                                                                                    |                                                                                                    |                                                                                                    |                                                                                                    |
| ESSAI/eur<br>Eichier<br>2314MART:                                                                                                    | rob/FILM : nom du film/5911C<br>Qutils Calcul Automatique Rupture<br>I MARTIN                                                                                                    | périodes                                                                                                    |                                                                                                    |                                                                                                    | Section                                                                                                    | P                                                                                                    | Stat                                                                                                    | - 0                                                                                                    |
| ESSAI/eur<br>Eichier                                                                                                    | rob/FILM : nom du film/5911C<br>Qutils Calcul Automatique Rupture<br>I MARTIN                                                                                                    | périodes                                                                                                    |                                                                                                    |                                                                                                    | Section Budget                                                                                                    |                                                                                                    | Stat<br>Vent                                                                                                    |                                                                                                    |
| ESSAI/eu<br>Ejchier<br>2314MART                                                                                                    | rob/FILM : nom du film/5911C<br>Qutils Calcul Automatique Rupture<br>I MARTIN<br>Période Libellé                                                                                                    | périodes                                                                                                    | Base/Montant                                                                                                    | Taux                                                                                                    | Section Budget                                                                                                    | ISE Patronale                                                                                                    | Stat<br>Vent<br>Taux Pat                                                                                                    |                                                                                                    |
| ESSAI/eur<br>Eichier<br>2314MART<br>Mod. / 1<br>1172                                                                                                    | rob/FILM : nom du film/5911C<br>Qutils Calcul Automatique Rupture<br>I MARTIN<br>Période Libellé                                                                                                    | périodes                                                                                                    | Base/Montant                                                                                                    | Taux<br>788.340                                                                                                    | Section Budget                                                                                                    | ISE Patronale                                                                                                    | Stat<br>Vent<br>Taux Pat                                                                                                    |                                                                                                    |
| ESSAI/eur<br>Eichier<br>2314MART<br>Mod. / 1<br>1172<br>1219 51                                                                                                    | rob/FILM : nom du film/5911C<br>Qutils Calcul Automatique Rupture<br>I MARTIN<br>Période Libellé<br><u>SEMAINE 5 jours</u><br>HEURES SUP 25% (35 heures)                                                                                                    | périodes                                                                                                    | Base/Montant<br>1.00<br>6.00                                                                                                    | Taux<br>788.340<br>28.155                                                                                                    | Section<br>Budget<br>Montant Ba<br>788.34<br>168.93                                                                                                    | se Patronale                                                                                                    | Stat<br>Vent<br>Taux Pab                                                                                                    | Montant                                                                                                    |
| ESSAI/eur<br>Ejchier<br>2314MART<br>Mod. / 1<br>1172<br>1219 51<br>1251                                                                                                    | rob/FILM : nom du film/5911C<br>Qutils Calcul Automatique Rupture<br>I MARTIN<br>Période Libellé<br>SEMAINE 5 jours<br>HEURES SUP 25% (35 heures)<br>**** BRUT ****                                                                                                    | périodes                                                                                                    | Base/Montant<br>1.00<br>6.00<br>957.27                                                                                           | Taux<br>788.340<br>28.155                                                                                                    | Section<br>Budget<br>Montant Ba<br>788.34<br>168.93<br>957.27                                                                                             | se Patronale                                                                                                    | Stat<br>Vent<br>Taux Pab                                                                                                    |                                                                                                    |
| ESSAI/eur<br>Eichier<br>2314MART<br>Nod. / 1<br>1172<br>1219 51<br>1251<br>1260                                                                                                    | rob/FILM : nom du film/5911C<br>Qutils Calcul Automatique Rupture<br>I MARTIN<br>Période Libellé<br>SEMAINE 5 jours<br>HEURES SUP 25% (35 heures)<br>***** BRUT ****<br>***** BASE URSSAF ****                                                                                                    | : périodes                                                                                                    | Base/Hontant<br>1.00<br>6.00<br>957.27<br>957.27                                                                                 | Taux<br>788.340<br>28.155                                                                                                    | Section Budget<br>Montant Ba<br>788.34<br>168.93<br>957.27<br>957.27                                                                                      | P<br>ise Patronale                                                                                                    | Stat<br>Vent                                                                                                    | - D                                                                                                    |
| ESSAI/eur<br>Eichier<br>2314MART<br>Mod. / 1<br>1172<br>1219 51<br>1251<br>1260<br>1340                                                                                                    | rob/FILM : nom du film/5911C<br>Qutils Calcul Automatique Rupture<br>I MARTIN<br>Période Libellé<br>SEMAINE 5 jours<br>HEURES SUP 25% (35 heures)<br>***** BRUT ****<br>***** BASE URSSAF ****<br>VIEILLESSE DEPLAFONNEE                                                                                                    | : périodes                                                                                                    | Base/Hontant<br>1.00<br>6.00<br>957.27<br>957.27                                                                                 | Taux<br>788.340<br>28.155                                                                                                    | Section Budget<br>Hontant Ba<br>788.34<br>168.93<br>957.27<br>957.27                                                                                      | p<br>ise Patronale<br>957.27                                                                                                    | Stat Vent                                                                                                    | - D<br>Montant<br>15.3                                                                                        |
| ESSAL/eur<br>Echier<br>2314MART<br>1172<br>1219<br>51<br>1251<br>1251<br>1250<br>1340<br>1342                                                                                                    | rob/FILM : nom du film/5911C<br>Qutils Calcul Automatique Rupture<br>I MARTIN<br>Période Libellé<br>SEMAINE 5 jours<br>HEURES SUP 25% (35 heures)<br>**** BRUT ****<br>VIEILLESSE DEPLAFONNEE<br>S.S. MALADIE                                                                                                    | périodes                                                                                                    | Base/Hontant<br>1.00<br>6.00<br>957.27<br>957.27                                                                                 | Taux<br>788.340<br>28.155<br>0.750                                                                                                 | Section<br>Budget<br>Montant<br>168.93<br>957.27<br>957.27<br>-7.18                                                                                       | 957.27<br>957.27                                                                                                    | Stat                                                                                                    | Montant<br>15.3<br>122.5                                                                                      |
| ESSAL/eu<br>Echier<br>2314MART<br>1172<br>1219<br>51<br>1251<br>1260<br>1340<br>1342<br>1343                                                                                                    | rob/FILM : nom du film/5911C<br>Qutils Calcul Automatique Rupture<br>I MARTIN<br>Période Libellé<br>SEMAINE 5 jours<br>HEURES SUP 25% (35 heures)<br>***** BRUT *****<br>***** BASE URSSAF *****<br>VIEILESSE DEPLAFONNEE<br>S.S. MALADIE<br>VIEILESSE DEPLAFONNEE                                                                                                    | : périodes                                                                                                    | Base/Hontant<br>1.00<br>6.00<br>957.27<br>957.27<br>957.27<br>957.27                                                             | Taux           788.240           28.155           0.750           0.100                                                            | Section<br>Budget<br>Plontont 8<br>788.34<br>168.93<br>957.27<br>957.27<br>957.27<br>-7.18<br>-0.96                                                       | 957.27<br>957.27                                                                                                    | Stat                                                                                                    | Montant<br>15.3<br>122.5                                                                                      |
| ESSAL/eur           Eichier           2314MART           1172           1219           1219           51           1250           1340           1342           1343           1344                                                                                                    | rob/FILM : nom du film/5911C<br>Qutils Calcul Automatique Rupture<br>I MARTIN<br>Période Libelié<br>SEMAINE 5 jours<br>HEURES SUP 25% (35 heures)<br>**** BRUT ****<br>VIEILLESSE UPSAF ****<br>VIEILLESSE DEPLAFONNEE<br>S.S. MALADIE<br>VIEILLESSE DEPLAFONNEE<br>S.S. PLAFOND                                                                                                    | : périodes                                                                                                    | Base/Hontant<br>1.00<br>6.00<br>957.27<br>957.27<br>957.27<br>957.27<br>712.00                                                   | Taux           783.340           28.155           0.750           0.100           6.750                                            | Section<br>Budget<br>Montant Br<br>788.34<br>168.93<br>957.27<br>957.27<br>957.27<br>-7.18<br>-0.96<br>-48.06                                             | 957.27<br>957.27<br>712.00                                                                                                    | Stat                                                                                                    | Montant<br>15.3<br>122.5<br>59.8                                                                              |
| ESSAL/eu<br>Echier<br>2314MART<br>1172<br>1219<br>1219<br>1219<br>1219<br>1219<br>1251<br>1251<br>125                                                                                                    | rob/FILM : nom du film/5911C<br>Qutils Calcul Automatique Rupture<br>I MARTIN<br>Période Libellé<br>SEMAINE 5 jours<br>HEURES SUP 25% (35 heures)<br>**** BAUT ****<br>**** BASE URSSAF ****<br>VIEILLESSE DEPLAFONNEE<br>S.S. MALADIE<br>VIEILLESSE DEPLAFONNEE<br>S.S. PLAFOND<br>FNAL TOTALITE SALAIRE PLAFOND                                                                                                    | : périodes                                                                                                    | Base/Hontant<br>1.00<br>6.00<br>957.27<br>957.27<br>957.27<br>957.27<br>712.00                                                   | Taux<br>788.340<br>28.155<br>0.750<br>0.100<br>6.750                                                                               | Section<br>Budget<br>Montant Ba<br>788.34<br>168.93<br>957.27<br>957.27<br>-7.18<br>-0.96<br>-48.06                                                       | 957.27<br>957.27<br>712.00<br>793.88                                                                                                    | Stat                                                                                                    | Montant<br>15.3<br>122.5<br>59.8<br>3.1                                                                       |
| ESSAL/eur<br>Eichier<br>2314MART<br>1172<br>1219<br>1251<br>1260<br>1340<br>1342<br>1343<br>1344<br>1344<br>1344<br>1345<br>50                                                                                                    | rob/FILM : nom du film/5911C<br>Qutils Calcul Automatique Rupture<br>I MARTIN<br>Période Libellé<br>SENAINE 5 Jours<br>HEURES SUP 25% (35 heures)<br>***** BRUT ****<br>**** BASE URSSAF ****<br>VIEILLESSE DEPLAFONNEE<br>S.S. MALADIE<br>VIEILLESSE DEPLAFONNEE<br>S.S. PLAFOND<br>FINAL TOTALITE SALAIRE PLAFOND<br>FINAL TOTALITE SALAIRE PLAFONNE                                                                                                    | : périodes                                                                                                    | Base/Hontant<br>1.00<br>6.00<br>957.27<br>957.27<br>957.27<br>957.27<br>712.00                                                   | Taux<br>738.340<br>28.155<br>0.750<br>0.100<br>6.750                                                                               | Section<br>Budget<br>Montant Ba<br>788.34<br>168.93<br>957.27<br>957.27<br>957.27<br>-7.18<br>-0.96<br>-48.06                                             | 957.27<br>957.27<br>957.27<br>712.00<br>793.88<br>273.48                                                                                        | Stat<br>Vent<br>1.600<br>12.800<br>8.400<br>0.400<br>0.500                                                                                                    | Montant<br>15.3<br>122.5<br>59.8<br>3.1<br>1.3                                                                |
| ESSAL/eu<br>Eichier<br>2314MART<br>1172<br>1219<br>1251<br>1340<br>1342<br>1343<br>1344<br>1345<br>1345<br>50<br>1346                                                                                                    | rob/FILM : nom du film/5911C<br>Qutils Calcul Automatique Rupture<br>I MARTIN<br>Période Libellé<br>SEMAINE 5 jours<br>HEURES SUP 25% (35 heures)<br>***** BRJT ****<br>***** BRJT ****<br>VIEILLESSE DEPLAFONNEE<br>S.S. MALADIE<br>VIEILLESSE DEPLAFONNEE<br>S.S. PLAFOND<br>FINAL TOTALITE SALAIRE PLAFOND<br>FINAL DEPLAFONNE<br>LOGEMENT PLAFONNEE                                                                                                    | : périodes                                                                                                    | Base/Hontant<br>1.00<br>6.00<br>957.27<br>957.27<br>957.27<br>957.27<br>712.00                                                   | Taux           788.340           28.155           0.750           0.100           6.750                                            | Section<br>Budget<br>Montant<br>788.34<br>168.93<br>957.27<br>957.27<br>-7.18<br>-0.96<br>-48.06                                                          | 957.27<br>957.27<br>957.27<br>712.00<br>793.88<br>273.48<br>793.88                                                                              | Stat                                                                                                    | Montant<br>15.3<br>122.5<br>59.8<br>3.1<br>1.3<br>0.7                                                         |
| EICHIER<br>EICHIER<br>2314MART<br>1172<br>1219<br>1250<br>1340<br>1342<br>1343<br>1344<br>1345<br>1345<br>1345<br>1345<br>1345<br>1345                                                                                                    | rob/FILM : nom du film/5911C<br>Qutils Calcul Automatique Rupture<br>I MARTIN<br>Période Libellé<br>SEMAINE 5 jours<br>HEURES SUP 25% (35 heures)<br>**** BRUT ****<br>VIEILLESSE DEPLAFONNEE<br>S.S. MALADIE<br>VIEILLESSE DEPLAFONNEE<br>S.S. PLAFOND<br>FINAL TOTALITE SALAIRE PLAFOND<br>FINAL DEPLAFONNE<br>LOGEMENT PLAFONNEE<br>ALLOCATION FAMILIALES                                                                                                    | : périodes                                                                                                    | Base/Hontant<br>1.00<br>6.00<br>957.27<br>957.27<br>957.27<br>957.27<br>712.00                                                   | Taux           788.340           28.155           0.750           0.100           6.750                                            | Section<br>Budget<br>Plontant 8<br>788.34<br>168.93<br>957.27<br>957.27<br>957.27<br>-7.18<br>-0.96<br>-48.06                                             | 957.27<br>957.27<br>957.27<br>712.00<br>793.88<br>273.48<br>793.88<br>957.27                                                                    | Stat<br>Vent<br>Taux Pat<br>1.600<br>12.800<br>0.400<br>0.400<br>0.500<br>0.100<br>5.400                                                                                                    | Montant<br>15.3<br>122.5<br>59.8<br>3.1<br>1.3<br>0.7<br>51.6                                                 |
| ESSAL/eur<br>Eichier<br>2314MART.<br>1172<br>1219<br>51<br>1250<br>1340<br>1342<br>1343<br>1344<br>1345<br>1345<br>1345<br>1345<br>1345<br>1345                                                                                                    | rob/FILM : nom du film/5911C<br>Qutils Calcul Automatique Rupture<br>I MARTIN<br>Période Libellé<br>SEMAINE 5 jours<br>HEURES SUP 25% (35 heures)<br>**** BRUT ****<br>VIEILLESSE DEPLAFONNEE<br>S.S. MALADIE<br>VIEILLESSE DEPLAFONNEE<br>S.S. PLAFOND<br>FINAL DEPLAFONNE<br>LOGEMENT PLAFONNEE<br>ALLOCATION FAMILIALES<br>ACCIDENT DU TRAVAIL                                                                                                    | : périodes                                                                                                    | Base/Hontant<br>1.00<br>6.00<br>957.27<br>957.27<br>957.27<br>957.27<br>712.00                                                   | Taux           738.340           28.155           0.750           0.100           6.750                                            | Section<br>Budget<br>Plontant B<br>788.34<br>168.93<br>957.27<br>957.27<br>957.27<br>957.27<br>-7.18<br>-0.96<br>-48.06                                   | 957.27<br>957.27<br>957.27<br>712.00<br>793.88<br>273.48<br>957.27<br>957.27                                                                    | Stat<br>Vent<br>Taux Pat<br>1.600<br>12.800<br>8.400<br>0.500<br>0.500<br>0.500<br>0.500<br>0.500<br>0.500                                                                                                    | Montant<br>15.3<br>122.5<br>59.8<br>3.1<br>1.3<br>0.7<br>51.6<br>12.4                                         |
| ESSAL/eur<br>Eichier<br>2314MART<br>1172<br>1219<br>51<br>1250<br>1340<br>1342<br>1343<br>1344<br>1345<br>1345<br>1345<br>1345<br>1345<br>1345                                                                                                    | rob/FILM : nom du film/5911C<br>Qutils Calcul Automatique Rupture<br>I MARTIN<br>Période Libellé<br>SEMAINE 5 jours<br>HEURES SUP 25% (35 heures)<br>**** BRUT ****<br>VIEILLESSE DEPLAFONNEE<br>S.S. MALADIE<br>VIEILLESSE DEPLAFONNEE<br>S.S. PLAFOND<br>FINAL TOTALITE SALAIRE PLAFOND<br>FINAL TOTALITE SALAIRE PLAFOND<br>FINAL TOTALITE SALAIRE PLAFOND<br>FINAL DEPLAFONNEE<br>LOGEMENT PLAFONNEE<br>ALLOCATION FAMILIALES<br>ACCIDENT TDU TRAVALL<br>VERSEMENT TRANSPORT<br>CONTENT                                                                                                    | : périodes                                                                                                    | Base/Hontant<br>1.00<br>6.00<br>957.27<br>957.27<br>957.27<br>957.27<br>712.00                                                   | Taux           788.340           28.155           0.750           0.100           6.750                                            | Section<br>Budget<br>Plontant Be<br>788.34<br>168.93<br>957.27<br>957.27<br>957.27<br>-7.18<br>-0.96<br>-48.06                                            | 957.27<br>957.27<br>957.27<br>712.00<br>793.88<br>273.48<br>957.27<br>957.27<br>1067.36                                                         | Stat<br>Vent<br>Taux Pat<br>Taux Pat<br>Taux Pat<br>1.600<br>12.800<br><br>                                                                                                    | Montant<br>15.3<br>122.5<br>59.8<br>3.1<br>1.3<br>0.7<br>51.6<br>12.4<br>2.7<br>7                             |
| ESSAL/eu<br>Echier<br>2314MART<br>1172 2<br>1219 51<br>1221 51<br>1225 2<br>1340 1<br>1342 1<br>1343 1<br>1345 1<br>1344 18<br>1345 50<br>1346 2<br>1347 1<br>1349 1<br>1347 1<br>1349 1<br>1347 1<br>1347 1<br>1357 1<br>1357 1<br>1 | rob/FILM : nom du film/5911C Qutils Calcul Automatique Rupture I MARTIN  Période Libellé SEMAINE 5 jours HEURES SUP 25% (35 heures) ***** BASE URSSAF **** VIEILESSE DEPLAFONNEE S.S. MALADIE VIEILLESSE DEPLAFONNEE S.S. PLAFOND FINAL TOTALITE SALAIRE PLAFOND FINAL DEPLAFONNEE LOGEMENT PLAFONNEE LOGEMENT PLAFONNEE ALLOCATION FAMILIALES ACCIDENT DU TRAVAIL VERSEMENT TRANSPORT CONTRIBUTION SOLIDARTIE ***** BASE BET                                                                                                    | : périodes                                                                                                    | Base/Hontant<br>1.00<br>6.00<br>957.27<br>957.27<br>957.27<br>712.00                                                             | Taux           788.340           28.155           0.750           0.100           6.750                                            | Section<br>Budget<br>Montant Br<br>788.34<br>168.93<br>957.27<br>957.27<br>-7.18<br>-0.96<br>-48.06                                                       | 957.27<br>957.27<br>957.27<br>712.00<br>793.88<br>273.48<br>957.27<br>957.27<br>1067.36<br>957.27                                               | Stat<br>Vent<br>Taux Patt<br>1.600<br>12.800<br>0.400<br>0.500<br>0.100<br>5.400<br>1.300<br>2.600<br>0.300                                                                                                    | Montant<br>15.3<br>122.5<br>59.8<br>3.1<br>1.3<br>0.7<br>51.6<br>12.4<br>27.7<br>2.8                          |
| ESSAL/eu<br>Echier<br>2314MART<br>1172<br>1219<br>1219<br>1251<br>1250<br>1340<br>1342<br>1343<br>1344<br>1344<br>1345<br>1345<br>1345<br>1345<br>1345<br>1347<br>1349<br>1349<br>1350<br>10<br>1353<br>1<br>1358<br>5<br>5                                                                                                    | rob/FILM : nom du film/5911C Qutils Calcul Automatique Rupture I MARTIN  Période Lubellé SEMAINE 5 jours HEURES SUP 25% (35 heures) ***** BASE URSSAF **** VIEILLESSE DEPLAFONNEE S.S. MALADIE VIEILLESSE DEPLAFONNEE S.S. PLAFOND FINAL TOTALITE SALAIRE PLAFONNE LOGEMENT PLAFONNEE ALLOCATION FAMILIALES ACCIDENT DU TRAVAIL VERSEMENT TRANSPORT CONTRIBUTION SOLIDARITE ***** BASE RETRAITE ****** BASE RETRAITE                                                                                                    | : périodes                                                                                                    | Base/Hontant<br>1.00<br>6.00<br>957.27<br>957.27<br>957.27<br>712.00<br>957.27<br>712.00                                         | Taux<br>788.340<br>28.155<br>0.750<br>0.100<br>6.750                                                                               | Section<br>Budget<br>Montant Be<br>788.34<br>168.93<br>957.27<br>957.27<br>-7.18<br>-0.96<br>-48.06<br>-48.06                                             | 957.27<br>957.27<br>957.27<br>712.00<br>793.88<br>273.48<br>957.27<br>957.27<br>1067.36<br>957.27<br>1067.36                                    | Stat                                                                                                    | Montant<br>15.3<br>122.5<br>59.8<br>3.1<br>1.3<br>0.7<br>51.6<br>12.4<br>27.7<br>2.8<br>8 5                   |
| ESSAL/eur<br>Eichier<br>2314MART<br>1172<br>1219<br>1251<br>1260<br>1340<br>1342<br>1343<br>1344<br>1344<br>1345<br>1345<br>1345<br>1345<br>1345                                                                                                    | rob/FILM : nom du film/5911C Qutils Calcul Automatique Rupture I MARTIN  Période Libellé SEMAINE 5 jours HEURES SUP 25% (35 heures)  ***** BRUT **** ***** BASE URSSAF **** VIEILLESSE DEPLAFONNEE S.S. PLAFOND FINAL TOTALITE SALAIRE PLAFONNEE LOGEMENT PLAFONNEE ALLOCATION FAMILIALES ACCIDENT DU TRAVAL VERSEMENT TRANSPORT CONTRIBUTION SOLIDARITE **** BASE RETRATIE **** ACEE CANPE T1 Rut Race                                                                                                    | périodes                                                                                                    | Base/Hontant<br>1.00<br>6.00<br>957.27<br>957.27<br>957.27<br>712.00<br>957.27<br>712.00                                         | Taux<br>738.340<br>28.155<br>0.750<br>0.100<br>6.750                                                                               | Section<br>Budget<br>Hontant<br>7788.34<br>168.93<br>957.27<br>957.27<br>-7.18<br>-0.96<br>-48.06<br>957.27<br>957.27<br>-5.70                            | 957.27<br>957.27<br>957.27<br>712.00<br>793.88<br>273.48<br>793.88<br>957.27<br>1067.36<br>957.27                                               | Stat<br>Vent<br>1.600<br>12.800<br>0.400<br>0.500<br>0.100<br>5.400<br>0.300<br>2.600<br>0.300<br>1.300                                                                                                    | Hontant<br>15.3<br>122.5<br>59.8<br>3.1<br>1.3<br>0.7<br>51.6<br>12.4<br>27.7<br>2.8<br>8<br>5<br>8<br>5<br>5 |
| ESSAL/eu<br>Eichier<br>2314MART<br>1172<br>1219<br>1251<br>1251<br>1251<br>1260<br>1340<br>1342<br>1343<br>1345<br>1345<br>1345<br>1345<br>1345<br>1345<br>1345<br>1345<br>1345<br>1345<br>1345<br>1345<br>1345<br>1345<br>1350<br>10<br>1350<br>10<br>1353<br>1<br>1358<br>5<br>1384<br>16<br>Heures                                                                                                    | rob/FILM : nom du film/5911C<br>Qutils Calcul Automatique Rupture<br>I MARTIN<br>Période Libellé<br>SEMAINE 5 Jours<br>HEURES SUP 25% (35 heures)<br>***** BRUT ****<br>***** BASE URSSAF ****<br>VIEILLESSE DEPLAFONNEE<br>S.S. MALADIE<br>VIEILLESSE DEPLAFONNEE<br>S.S. PLAFOND<br>FINAL TOTALITE SALAIRE PLAFOND<br>FINAL DEPLAFONNE<br>LOGEMENT PLAFONNEE<br>ALCOEMENT PLAFONNEE<br>ALCOEMENT PLAFONNEE | périodes                                                                                                    | Base/Hontant<br>1.00<br>6.00<br>957.27<br>957.27<br>957.27<br>712.00                                                             | Taux           788.340           28.155           0.750           0.100           6.750           0.800                            | Section<br>Budget<br>Montant Ba<br>788.34<br>168.93<br>957.27<br>957.27<br>-7.18<br>-0.96<br>-48.06<br>-48.06<br>957.27<br>-5.70                          | 957.27<br>957.27<br>957.27<br>712.00<br>793.88<br>273.48<br>793.88<br>957.27<br>957.27<br>957.27<br>957.27<br>957.27<br>957.27                  | Stat<br>Vent<br>1.600<br>12.800<br>0.400<br>0.500<br>0.100<br>5.400<br>1.300<br>0.300<br>0.300<br>0.300                                                                                                    | Montant<br>15.3<br>122.5<br>59.8<br>3.1<br>1.3<br>0.7<br>51.6<br>12.4<br>27.7<br>2.8<br>8<br>8 5              |
| ESSAL/eur       Eichier       2314MART.       2314MART.       1172       1219       51       1250       1340       1342       1343       1344       1345       1345       1345       1345       1345       1345       1345       1345       1345       1345       1345       1345       1345       1345       1345       1345       1345       1345       1345       1346       1347       1348       1350       1353       1358       5       1384       14.00                                                                                                    | rob/FILM : nom du film/5911C<br>Qutils Calcul Automatique Rupture<br>I MARTIN<br>Période Libellé<br>SEMAINE 5 jours<br>HEURES SUP 25% (35 heures)<br>**** BRUT ****<br>**** BASE URSSAF ****<br>VIEILLESSE DEPLAFONNEE<br>S.S. MALADIE<br>VIEILLESSE DEPLAFONNEE<br>S.S. PLAFOND<br>FINAL TOTALITE SALAIRE PLAFOND<br>FINAL DEPLAFONNEE<br>LOGEMENT PLAFONNEE<br>ALLOCATION FAMILIALES<br>ACCIDENT DU TRAVAIL<br>VERSEMENT TRANSPORT<br>CONTRIBUTION SOLIDARITE<br>**** BASE RETRAITE ****<br>AGEE CANDE T1<br>Brut Base I<br>957.27<br>957.27                                                                                                    | Périodes                                                                                                    | Base/Hontant<br>1.00<br>6.00<br>957.27<br>957.27<br>957.27<br>712.00<br>957.27<br>712.00<br>957.27<br>712.00                     | Taux           738.340           28.155           0.750           0.100           6.750                                            | Section<br>Budget<br>Plontant Ba<br>788.34<br>168.93<br>957.27<br>957.27<br>-7.18<br>-0.96<br>-48.06<br>957.27<br>-5.70<br>Net à                          | 957.27<br>957.27<br>957.27<br>712.00<br>793.88<br>273.88<br>957.27<br>957.27<br>1067.36<br>957.27<br>1067.36<br>957.27<br>212.00                | Stat<br>Vent<br>Taux Pat<br>1.600<br>12.800<br>0.400<br>0.500<br>0.400<br>0.500<br>0.400<br>0.500<br>0.100<br>5.400<br>1.300<br>2.600<br>0.300<br>0.300                                                                                                    | Montant<br>15.3<br>122.5<br>59.8<br>3.1<br>1.3<br>0.7<br>51.6<br>12.4<br>27.7<br>2.8<br>8.5<br>Contrat        |
| P     ESSAL/eur       Eichier     2314MART.       2314MART.     1       1172     1       1219     51       1221     1       1340     1       1342     1       1343     1       1345     1       1345     1       1345     1       1345     1       1345     1       1345     1       1345     1       1345     1       1345     1       1345     1       1345     1       1345     1       1345     1       1345     1       1345     1       1345     1       1345     1       1350     1       1353     1       1354     1       1353     1       1354     1       1354     1       1353     1       1354     1       1354     1       1353     1       1354     1       1355     1       1354     1       1354     1                                                                                                    | rob/FILM : nom du film/5911C<br>Qutils Calcul Automatique Rupture<br>I MARTIN<br>Période Libellé<br>SEMAINE 5 jours<br>HEURES SUP 25% (35 heures)<br>**** BRUT ****<br>VIEILLESSE DEPLAFONNEE<br>S.S. MALADIE<br>VIEILLESSE DEPLAFONNEE<br>S.S. PLAFOND<br>FINAL DEPLAFONNE<br>LOGEMENT PLAFONNEE<br>ALLOCATION FAMILIALES<br>ACCIDENT DU TRAVAIL<br>VERSEMENT TRANSPORT<br>CONTRIBUTION SOLIDARITE<br>**** BASE RETRAITE ****<br>AGEE CANDE T1<br>Brut<br>957.27<br>957.27<br>957.27                                                                                                    | périodes           EMILE           Retenues         Fiscal           -223.66         7%           -223.66         7%                                       | Base/Hontant<br>1.00<br>6.00<br>957.27<br>957.27<br>957.27<br>712.00<br>957.27<br>712.00<br>957.27<br>712.00<br>957.27<br>712.00 | Taux           738.340           28.155           0.750           0.100           6.750           0.280                            | Section<br>Budget<br>Plontant B<br>788.34<br>168.93<br>957.27<br>957.27<br>-7.18<br>-0.96<br>-48.06<br>957.27<br>-5.70<br>Net à                           | 957.27<br>957.27<br>957.27<br>712.00<br>793.88<br>273.48<br>957.27<br>957.27<br>1067.36<br>957.27<br>1067.36<br>957.27<br>712.00                | Stat<br>Vent<br>Taux Pat<br>1.600<br>12.800<br>0.400<br>0.500<br>0.5000<br>0.5000<br>0.5000<br>0.5000<br>0.500000000                                                                                                    | Montant<br>15.3<br>122.5<br>59.8<br>3.1<br>1.3<br>0.7<br>51.6<br>12.4<br>27.7<br>2.8<br>8.5<br>Contrat        |
| ESSAL/eur         Eichier         2314MART.         1172         1219         51         1251         1340         1343         1344         1345         1345         1345         1345         1345         1345         1345         1345         1345         1345         1345         1345         1345         1345         1345         1345         1345         1345         1345         1345         1345         1345         1345         1350         1350         1350         1250         1350         1358         5         141.00                                                                                                    | rob/FILM : nom du film/5911C Qutis Calcul Automatique Rupture I MARTIN  Période Ubellé SEMAINE 5 jours HEURES SUP 25% (35 heures) #**** BASE URSSAF **** VIEILESSE DEPLAFONNEE S.S. MALADIE VIEILESSE DEPLAFONNEE S.S. PLAFOND FNAL TOTALITE SALAIRE PLAFOND FNAL DEPLAFONNE LOGEMENT PLAFONNEE ALICCATION FAMILIALES ACCIDENT DU TRAVAIL VERSEMENT TRANSPORT CONTRIBUTION SOLIDARITE #***** BASE RETRAITE ***** AGEE CADDE T1 Brut Base I 957.27 957.27 957.27                                                                                                    | : périodes           EMILE           201           EMILE           202           202           202           6           70           -223.66           70 | Base/Hontant<br>1.00<br>6.00<br>957.27<br>957.27<br>957.27<br>712.00<br>957.27<br>712.00<br>51.20<br>51.20                       | Taux           788.340           28.155           0.750           0.100           6.750           0.280                            | Section<br>Budget<br>Plontant 8<br>788.34<br>168.93<br>957.27<br>957.27<br>-7.18<br>-0.96<br>-48.06<br>957.27<br>957.27<br>-5.70<br>Net à                 | 957.27<br>957.27<br>957.27<br>712.00<br>793.88<br>957.27<br>957.27<br>1067.36<br>957.27<br>1067.36<br>957.27<br>712.00                          | Stat<br>Vent<br>Taux Patc<br>1.600<br>12.800<br>0.400<br>0.500<br>0.5000<br>0.5000<br>0.5000<br>0.500000000                                                                                                    | Montant<br>15.3<br>122.5<br>59.8<br>3.1<br>12.4<br>27.7<br>2.8<br>8.5<br>Contrat                              |
| PESSAL/eu         Eichier         2314MART         1172         1219         1221         12261         12261         1340         1343         1344         1345         1344         1345         1344         1345         1346         1347         1348         1349         1330         1343         1335         1345         1347         1348         1349         1350         1338         1348         1348         1348         1349         1350         1344         1345         1347         1348         1348         1349         1344         1345         1347         1348         1349         1340         1341         1342         1344         1345         1346         10                                                                                                    | rob/FILM : nom du film/5911C Qutils Cglcul Automatique Rupture I MARTIN  Période Lubellé SEMAINE 5 jours HEURES SUP 25% (35 heures) #### BASE URSSAF #### VIEILESSE DEPLAFONNEE S.S. MALADIE VIEILESSE DEPLAFONNEE S.S. PLAFOND FINAL TOTALITE SALAIRE PLAFONNE LOGEMENT PLAFONNE LOGEMENT PLAFONNE LOGEMENT FLAFONNE LOGEMENT TRANSPORT CONTRIBUTION SOLIDARITE #### BASE RETRAITE ##### BASE RETRAITE #### BASE RETRAITE ##### BASE RETRAITE #### BASE RETRAITE #### BASE RETRAITE #### BASE RETRAITE #### BASE RETRAITE ##### BASE RETRAITE ##### BASE RETRAITE ##### BASE RETRAITE ##### BASE RETRAITE ##### BASE RETRAITE ##### BASE RETRAITE ##### BASE RETRAITE ####################################                                                                                                    | Périodes                                                                                                    | Base/Hontant                                                                                                    | Taux<br>788.340<br>28.155<br>0.750<br>0.100<br>6.750<br>20<br>20<br>20<br>20<br>20<br>20<br>20<br>20<br>20<br>20<br>20<br>20<br>20 | Section<br>Budget<br>Montant Ba<br>788.34<br>168.93<br>957.27<br>957.27<br>-7.18<br>-0.96<br>-48.06<br>-48.06<br>957.27<br>-5.70<br>Net à<br>Retenue à la | 957.27<br>957.27<br>957.27<br>712.00<br>793.88<br>273.48<br>273.48<br>957.27<br>957.27<br>1067.36<br>957.27<br>712.00<br><b>Payer</b><br>733.61 | Stat<br>Vent<br>Taux Patc<br>1.600<br>12.800<br>1.600<br>12.800<br>0.500<br>0.500<br>0.500<br>0.500<br>0.500<br>0.100<br>1.300<br>2.600<br>0.300<br>1.300<br>2.600<br>0.300<br>0.500<br>0.5000<br>0.5000<br>0.5000<br>0.5000<br>0.500000000 | Montant<br>15.3<br>122.5<br>59.8<br>3.1<br>1.3<br>0.7<br>51.6<br>12.4<br>2.8<br>8 5<br>Contrat                |

L'intéressement et un cumul des intéressements sont calculés et affichés sur le bulletins.

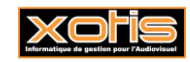

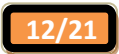

| ichier  | <u>O</u> utils | Calcul Auto  | omatique      | Rupture péri         | odes    |                                            |       |           |         |           |                                       |           |            |
|---------|----------------|--------------|---------------|----------------------|---------|--------------------------------------------|-------|-----------|---------|-----------|---------------------------------------|-----------|------------|
| 2314MAR | ті м           | ARTIN        |               |                      | EMILE   | :                                          |       |           |         | Section   | · · · · · · · · · · · · · · · · · · · | Stat      |            |
|         |                |              |               |                      |         |                                            |       |           |         | Budget    |                                       | Vent      |            |
| 1od. /  | Période        |              |               | Libellé              |         |                                            | Bas   | e/Montant | Taux    | Montant   | Base Patronale                        | Taux Patı | Montant    |
| 783     |                | C.S.G./R.D.  | s.            |                      |         |                                            |       | 951.20    | 8.000   | -76.10    |                                       |           |            |
| 1790    |                | **** TOTAL   | RETENUES **   | **                   |         |                                            |       | -223.66   |         | -223.66   |                                       |           |            |
| 797     |                | REINTEGRAT   | TON CSG/CRE   | S                    |         |                                            |       | 951.20    | 2.900   | 27.59     |                                       |           |            |
| 1800    |                | **** NET IM  | POSABLE ***   | *                    |         |                                            |       | 761.20    |         | 761.20    |                                       |           |            |
| 829     |                | **** SALAIR  | E NET ****    |                      |         |                                            |       | 733.61    |         | 733.61    |                                       |           |            |
| 1860    |                | **** NET A P | PAYER ****    |                      |         |                                            |       | 733.61    |         | 733.61    |                                       |           |            |
| 891     |                | TOTAL CHAR   | GES PAT       |                      |         |                                            |       |           |         |           | 643.41                                |           | 643.41     |
| 980     |                | Intéressemer | nt Bulletin   |                      |         |                                            |       | 704.48    |         | 704.48    | ו                                     |           |            |
| 982     |                | Cumul Intére | ssement Bulle | tin                  |         |                                            |       | 704.48    |         | 704.48    |                                       |           |            |
|         |                |              |               |                      |         |                                            |       |           |         |           |                                       |           |            |
|         |                |              |               |                      |         |                                            |       |           |         |           |                                       |           |            |
|         |                |              |               |                      |         |                                            |       |           |         |           |                                       |           |            |
|         |                |              |               |                      |         |                                            |       |           |         |           |                                       |           |            |
|         |                |              |               |                      |         |                                            |       |           |         |           |                                       |           |            |
|         |                |              |               |                      |         |                                            |       |           |         |           |                                       |           |            |
|         |                |              |               |                      |         |                                            |       |           |         |           |                                       |           |            |
| leures  | Br             | ut           | Base          | Rete                 | nues    | Fiscal                                     |       |           |         |           |                                       |           |            |
| 41.00   |                | 957.27       | 957.2         | 7                    | -223.66 | 7                                          | 51.20 |           |         | Net       | à payer                               |           |            |
| 11.00   |                | 557.27       | 557.2         |                      | 225.00  |                                            | 01.20 |           |         |           | 733.61                                | 📃 Fin (   | de Contrat |
| 41.00   |                | 957.27       | 957.2         | .7                   | -223.66 | 7                                          | 61.20 |           |         |           |                                       |           |            |
|         |                |              |               | 1.00 P.D.            |         |                                            |       |           |         |           |                                       |           |            |
|         |                | Valid<br>Bul | lation        | Flodifica<br>Bulleti |         | <ul> <li>Modifica</li> <li>Base</li> </ul> | tion  | 🔹 Répa    | rtition | Retenue a | la 😵 Reto                             | nent      |            |

Exemple de saisie de bulletin avec application du tarif de l'annexe III et en période de tournage en province ou à l'étranger (nombre d'heures de travail effectif prévu dans la convention)

| ESSAI/eur             | rob/FILM : nom du film/5911C                           |                             |                                          |                 |                             |
|-----------------------|--------------------------------------------------------|-----------------------------|------------------------------------------|-----------------|-----------------------------|
| Eichier               | Outils Calcul Automatique Rupture p                    | ériodes                     |                                          |                 |                             |
| Début période<br>Code | e 02/12/2013 H Fin 06/12/2013 Pay<br>2314MARTI         | é le 31/12/2013             |                                          | Section Budget  | Stat A                      |
| Nom                   | MARTIN                                                 | EMILE                       |                                          |                 | Autres Zones Connés         |
| Emploi                | ADMINISTRATEUR DE PRODUCTION                           | Gr 1 Cadre                  |                                          | LE I            | Add 2 Lines Conges          |
| Jour(s) détail        | du 02 au 06/12/2013                                    |                             |                                          | Ont             | Salaire Divers Zones Param. |
| Message               |                                                        |                             | ÷ 🖉                                      |                 | Chrono 001                  |
| N° contrat            | 0001 🖉 🗹 Début contrat 🦲 Com                           | plémentaire 🔲 Rectificatif  | Fin de contrat                           | rt définitif    |                             |
| Type contrat          | CDDU Durée contrat                                     | = 1 mois                    | Date début contrat                       |                 | Tarifs 35 heures            |
| Motif rupture         | 31 Fin de contrat à durée déterminée                   | Nº Externe                  | Objet 11111111111                        | <b>&gt;</b>     | Réglement Chèque            |
|                       |                                                        |                             |                                          |                 | Horaire 21.055              |
|                       | 1 seule période pour ce l                              | ulletin                     |                                          |                 |                             |
| م<br>Module۹          | ¢<br>Libellé ۹                                         | ÷<br>Nombre/Base Tau        | x Heures Sectior<br>Payées Sectior       | n Budget 🍣      | Sem. 5 jours ➡ 737.30       |
| 117100                | JOURS                                                  |                             |                                          | Ā               | Semaine 6 jours 1 253.41    |
| 117200                | SEMAINE 5 jours                                        | 1.00                        | 43.00                                    |                 | Mensuel 0.00                |
| 117300                | SEMAINE 6 jours                                        |                             |                                          |                 | Mensuel global 0.00         |
| 117400                | CACHETS (Groupés)                                      |                             |                                          |                 | % Abatt.                    |
| 117500                | CACHETS TV                                             |                             |                                          |                 | % Employ. 100.00            |
| 117600                | CACHETS (Isoles)                                       |                             |                                          |                 |                             |
| 121951                | HEURES SUP 25% (35 neures)                             |                             |                                          |                 | Calcul H.Sup auto.          |
| 4                     |                                                        |                             |                                          |                 |                             |
|                       |                                                        |                             |                                          |                 |                             |
| 🖌 <u>C</u> alcı       | ul Annulation <u>Répartition</u><br>saisies analytique | 🤰 Fiche <u>S</u> alarié 💉   | Idem Salarié<br>précédent                | nes<br>Paramét  | rage ጰ Fin traitement _     |
| Server Paie           | à Suppression Dulletin Traitement automatique          | P <u>D</u> étail<br>externe | Idem bulletin P Déta<br>précédent doubla | il Modul<br>age |                             |
|                       |                                                        |                             |                                          |                 |                             |

1 - Sélectionnez le pictogramme rour indiquer que vous appliquez les tarifs de l'Annexe III

2 - Sélectionnez le pictogramme **b** pour indiquer que vous établissez des payes durant la période de tournage

3 - Si le tarif à la semaine correspond à un tarif 39 heures cliquez sur le bouton 📝 pour ramener le tarif à 35 heures

- 4 Vérifiez que le calcul des heures supplémentaires est bien activé
- 5 Sélectionnez dans la rubrique « *Jour(s) Détail* » votre semaine
- 6 Le programme détermine automatiquement le nombre d'heures payées prévues dans la convention

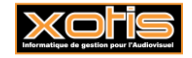

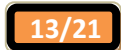

| chier   | <u>O</u> utils | C <u>a</u> lcul Au | utomatique Ru      | pture périodes |           |         |           |             |           |           |            |
|---------|----------------|--------------------|--------------------|----------------|-----------|---------|-----------|-------------|-----------|-----------|------------|
| 314MAD  | TT             |                    |                    | FMT            | F         |         |           | Section     | <b>P</b>  | Stat 📃    |            |
| JI INAK | ·•             |                    |                    |                | -         |         |           | Budget      |           | Vent      |            |
|         | n ( 1          |                    |                    | - 11 (         |           | n       |           |             |           | Taux Pati | Montant    |
| 172     |                | SEMAINE 5          | jours              |                |           | 1.0     | 0 737.300 | 737.30      |           |           |            |
| 219 51  |                | HEURES SU          | JP 25% (35 heures) |                |           | 8.0     | 0 26.333  | 210.66      |           |           |            |
| 251     |                | **** BRUT          | T ****             |                |           | 947.9   | 6         | 947.96      |           |           |            |
| 260     |                | **** BASE          | URSSAF ****        |                |           | 947.9   | 6         | 947.96      |           |           |            |
| 340     |                | VIEILLESSE         | E DEPLAFONNEE      |                |           |         |           |             | 947.96    | 1.600     | 15.17      |
| 342     |                | S.S. MALAE         | DIE                |                |           | 947.9   | 6 0.750   | -7.11       | 947.96    | 12.800    | 121.34     |
| 343     |                | VIEILLESSE         | DEPLAFONNEE        |                |           | 947.9   | 6 0.100   | -0.95       |           |           |            |
| 344 18  |                | S.S. PLAFC         | OND                |                |           | 712.0   | 0 6.750   | -48.06      | 712.00    | 8.400     | 59.81      |
| 345     |                | FNAL TOTA          | ALITE SALAIRE PLA  | OND            |           |         |           |             | 793.88    | 0.400     | 3.18       |
| 345 50  |                | FNAL DEPL          | AFONNE             |                |           |         |           |             | 263.10    | 0.500     | 1.32       |
| 346     |                | LOGEMENT           | PLAFONNEE          |                |           |         |           |             | 793.88    | 0.100     | 0.79       |
| 347     |                | ALLOCATIO          | ON FAMILIALES      |                |           |         |           |             | 947.96    | 5.400     | 51.19      |
| 349     |                | ACCIDENT           | DU TRAVAIL         |                |           |         |           |             | 947.96    | 1.300     | 12.32      |
| 350 10  |                | VERSEMEN           | IT TRANSPORT       |                |           |         |           |             | 1 056.98  | 2.600     | 27.48      |
| 353 1   |                | CONTRIBU           | TION SOLIDARITE    |                |           |         |           |             | 947.96    | 0.300     | 2.84       |
| 358 5   |                | **** BASE          | RETRAITE ****      |                |           | 947.9   | 6         | 947.96      |           |           |            |
| 384 16  |                | AGEE CADE          | DFT1               |                |           | 717 (   | 0 0.800   | -5 70       | 712.00    | 1 200     | R 54       |
| leures  | Bi             | rut                | Base               | Retenues       | Fiscal    |         |           |             |           |           |            |
| 43.00   |                | 947.96             | 947.96             | -221.66        | 75        | 3.62    |           | Net         | a payer   | _         |            |
| 43.00   |                | 947.96             | 947.96             | -221.66        | 75        | 3.62    |           |             | 726.30    | 📃 Fin d   | le Contrat |
|         |                |                    |                    |                |           |         |           |             |           |           |            |
|         |                | Val                | lidation           | Modification   | Modificat | ion 📃 🖬 |           | 🛱 Retenue à | a 👝 Reto  | our       |            |
|         |                | В                  | ulletin 🛛 꾠        | Bulletin       | Base      | Re Re   | partition | source      | 💙 traiter | nent      |            |

Si activé, la durée d'équivalence et un cumul des durées d'équivalence sont calculés et affichés sur le bulletin. L'intéressement et un cumul des intéressements sont calculés et affichés sur le bulletins

| ichier  | <u>O</u> utils | Calcul Aut   | tomatique l      | Rupture périodes         |                   |         |       |        |                     |                    |             |            |
|---------|----------------|--------------|------------------|--------------------------|-------------------|---------|-------|--------|---------------------|--------------------|-------------|------------|
|         |                |              |                  |                          |                   |         |       |        | Section             | F                  | Stat        |            |
| 2314MAR | ITI M          | ARTIN        |                  | EMILI                    | E                 |         |       |        | Budget              |                    | Vent        |            |
| lod. /  | Période        |              |                  | ibellé                   |                   | Base/Mo | ntant | Тацх   | Montant             | Base Patronale     | Taux Pati   | Montant    |
| 1/90    | l              | TOTAL        | RETENUES         | ~                        |                   | -2      | 21.00 | TUUX   | -221.00             |                    |             | Tiontant   |
| 1797    |                | REINTEGRA    | TION CSG/CRDS    | ;                        |                   | 9       | 42.05 | 2.900  | 27.32               |                    |             |            |
| 1800    |                | **** NET IN  | POSABLE ****     |                          |                   | 7       | 53.62 |        | 753.62              |                    |             |            |
| 1829    |                | **** SALAI   | RE NET ****      |                          |                   | 7       | 26.30 |        | 726.30              |                    |             |            |
| 1860    |                | **** NET A   | PAYER ****       |                          |                   | 7       | 26.30 |        | 726.30              |                    |             |            |
| 1891    |                | TOTAL CHAI   | RGES PAT         |                          |                   |         |       |        |                     | 637.21             |             | 637.21     |
| 1970    |                | Durée Equiv  | alence Bulletin  |                          |                   |         | 46.00 |        | 46.00               |                    |             |            |
| 972     |                | Cumul Durée  | e Equivalence    |                          |                   |         | 46.00 |        | 46.00               |                    |             |            |
| 1980    |                | Intéresseme  | ent Bulletin     |                          |                   | 9       | 23.79 |        | 923.79              |                    |             |            |
| 982     |                | Cumul Intére | essement Bulleti | n                        |                   | 9       | 23.79 |        | 923.79              | J                  |             |            |
|         |                |              |                  |                          |                   |         |       |        |                     |                    |             |            |
| leures  | Br             | ut           | Base             | Retenues                 | Fiscal            |         |       |        | Not                 |                    |             |            |
| 43.00   |                | 947.96       | 947.96           | -221.66                  | 75                | 3.62    |       |        | net                 | a payer            | 0 -         | la Castrat |
| 43.00   |                | 947.96       | 947.96           | -221.66                  | 75                | 3.62    |       |        |                     | /26.30             | U Fin d     | le contrat |
|         |                | 🕑 Vali<br>Bu | dation<br>lletin | Modification<br>Bulletin | Modificat<br>Base | tion    | Répar | tition | Retenue à<br>source | la 😣 Ret<br>traite | our<br>ment |            |

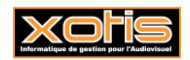

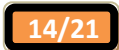

Exemple de saisie de bulletin avec application du tarif de l'annexe III et en période de tournage en province ou à l'étranger (nombre d'heures de travail effectif différent de celui prévu dans la convention)

| ESSAI/eur      | rob/FILM : nom du film/5911C                   |                            |                                                                                                    |                               |                               |
|----------------|------------------------------------------------|----------------------------|----------------------------------------------------------------------------------------------------|-------------------------------|-------------------------------|
| Eichier        | Outils Calcul Automatique Rupture              | périodes                   |                                                                                                    |                               |                               |
| Début période  | e 02/12/2013 Fin 06/12/2013 Pa                 | yé le 31/12/2013 🛗         |                                                                                                    | Section                       | 🔎 Stat                        |
| Code           | 2314MARTI 🔑 🔇 📎                                |                            |                                                                                                    | Budget                        | Vent 2                        |
| Nom            | MARTIN                                         | EMILE                      |                                                                                                    |                               |                               |
| Emploi         | ADMINISTRATEUR DE PRODUCTION                   | Gr 1 Cadre                 |                                                                                                    | €I                            | Autres Zones Congés           |
| Jour(s) détail | du 02 au 06/12/2013                            |                            |                                                                                                    |                               | Salaire Divers Zones Param.   |
| Message        |                                                |                            | 4                                                                                                    | 2 🜌 🗌                         | Chrono 001                    |
| N° contrat     | 0001 🖉 🖉 Début contrat 🗌 Con                   | nplémentaire 🔲 Rectificati | f 🦳 Fin de contrat                                                                                                    | Départ définitif              |                               |
| Type contrat   | CDDU Durée contrat                             | <= 1 mois                  | Date début contrat                                                                                                    |                               | Tarifs 35 heures              |
| Motif rupture  | (31 Fin de contrat à durée déterminée          | N° Externe                 | Objet 111111                                                                                                    | 111111                        | Réglement Chèque              |
|                |                                                |                            |                                                                                                    |                               | Horaire 21.066                |
|                | 1 seule période pour ce                        | bulletin                   | <b>«</b>                                                                                                    |                               | lour / Cachet 168 526         |
| A<br>Modulo9   | ≑<br>Libellá 0                                 | ÷<br>Nombro/Pace Ta        | Heures a                                                                                                    | action Rudget                 |                               |
|                | Libene                                         |                            | Payées                                                                                                    | Cection Dudget V              |                               |
| 117100         | JOURS                                          |                            |                                                                                                    | A                             | Semaine 6 jours 1253.41       |
| 117200         | SEMAINE 5 jours                                | 1.00                       | 43.00                                                                                                    |                               | Mensuel 0.00                  |
| 117300         | SEMAINE 6 jours                                |                            |                                                                                                    |                               | Mensuel global 0.00           |
| 117400         | CACHETS (Groupés)                              |                            |                                                                                                    |                               | % Abatt.                      |
| 117500         |                                                |                            |                                                                                                    |                               | % Employ. 100.00              |
| 121051         | HEIDES SID 25% (35 hourse)                     |                            |                                                                                                    |                               | Calcul H Sup auto             |
| 124700         | TISS MAINTIEN NET                              |                            |                                                                                                    |                               |                               |
| -              |                                                | <u>i i i</u>               |                                                                                                    |                               |                               |
| Calcu          | I Annulation Répartition<br>saisies Annulation | Fiche Salarié              | n Idem Salarié<br>précédent                                                                                                    | Saisies<br>externes<br>Détail | rage 🔀 <u>F</u> in traitement |
| I'Enve         | ers 🔰 bulletin ₩ automatique                   | e externe                  | précédent de la company de la company de la compa | doublage                      |                               |

1 - Sélectionnez le pictogramme rour indiquer que vous appliquez les tarifs de l'Annexe III

2 - Sélectionnez le pictogramme **En** pour indiquer que vous établissez des payes durant la période de tournage

3 - Si le tarif à la semaine correspond à un tarif 39 heures cliquez sur le bouton 💟 pour ramener le tarif à 35 heures

4 - Vérifiez que le calcul des heures supplémentaires est bien activé

5 - Sélectionnez dans la rubrique « Jour(s) Détail » votre semaine

6 - Le programme détermine automatiquement le nombre d'heures payées prévues dans la convention

7 - Changez le nombre d'heures dans la colonne « Heures Payées », le programme calculera en automatique les heures supplémentaires en fonction du nouveau paramètre

| 🚮 ESSAI/eur             | ob/FILM : nom du film/5911C                                                           |                              |                                                   |                   |                                  |
|-------------------------|---------------------------------------------------------------------------------------|------------------------------|---------------------------------------------------|-------------------|----------------------------------|
| Eichier                 | Outils Calcul Automatique Rupture p                                                   | ériodes                      |                                                   |                   |                                  |
| Début période<br>Code   | 02/12/2013         Fin         06/12/2013         Pay           2314MARTI         Pay | é le 31/12/2013              |                                                   | Section<br>Budget | Stat                             |
| Nom                     | MARTIN                                                                                | EMILE                        |                                                   |                   | Outras Tanas Canada              |
| Emploi                  | ADMINISTRATEUR DE PRODUCTION                                                          | Gr 1 Cadre                   |                                                   | •                 | Autres zones Conges              |
| Jour(s) détail          | du 02 au 06/12/2013                                                                   |                              |                                                   | Ont               | Salaire Divers Zones Param.      |
| Message                 |                                                                                       |                              | 🛔 🖉 [                                             |                   | Chrono 001                       |
| N° contrat              | 0001 🖉 🖉 Début contrat 🔲 Comp                                                         | lémentaire 🔲 Rectificatif 🤅  | 🔵 Fin de contrat 🛛 🔲 Départ                       | définitif         |                                  |
| Type contrat            | CDDU Durée contrat <                                                                  | = 1 mois 🔽 Dati              | e début contrat                                   |                   | Tarifs 35 heures                 |
| Motif rupture           | 31 Fin de contrat à durée déterminée                                                  | N° Externe 0                 | bjet 11111111111                                  | $\sim$            | Réalement Chèque                 |
|                         |                                                                                       |                              |                                                   |                   | Horaire 21.065                   |
|                         | 1 seule période pour ce b                                                             | ulletin                      | 《 《 》                                             |                   |                                  |
| ¢<br>Mardula0           | ¢<br>13k-114 0                                                                        | ÷                            | Heures                                            | Pudart V          |                                  |
| Piodule ~               | Libelle                                                                               | Nombre/base Taux             | Payées                                            | budget 💸          | Sem. 5 jours - 737.30            |
| 116900                  | INCIDENCE I.J.S.S                                                                     |                              |                                                   |                   | Semaine 6 jours 1253.41          |
| 117000                  | REPETITION (4 heures)                                                                 |                              |                                                   |                   | Mensuel 0.00                     |
| 117100                  | JOURS                                                                                 |                              |                                                   |                   | Mensuel global 0.00              |
| 117200                  | SEMAINE 5 jours                                                                       | 1.00                         | 45.00                                             |                   | % Abatt.                         |
| 117300                  | SEMAINE 6 jours                                                                       |                              |                                                   |                   | % Employ. 100.00                 |
| 117400                  | CACHETS (Groupés)                                                                     |                              |                                                   |                   |                                  |
| 117401                  | CACHETS (Groupes) Nbre*Montant                                                        |                              |                                                   |                   | Calcul H.Sup auto.               |
| 11/500                  | CACHETS IV                                                                            |                              |                                                   |                   |                                  |
|                         |                                                                                       |                              |                                                   |                   |                                  |
| 🕑 <u>C</u> alcı         | Annulation Répartition analytique                                                     | 🤰 Fiche <u>S</u> alarié 🛛 Id | em Salarié<br>précédent Saisie<br>extern          | s<br>es Paraméti  | <sup>rage</sup> 🗴 Fin traitement |
| Paie<br>l' <u>E</u> nve | à Suppression Traitement<br>rs bulletin automatique                                   | P Détail Id Id               | em bulletin p <u>D</u> étail<br>précédent doublag | je Module         |                                  |
|                         |                                                                                       |                              |                                                   |                   |                                  |

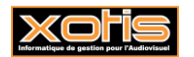

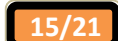

|       |       |           |                  |              |            |              |         | Castion   |                | Chat.     |           |
|-------|-------|-----------|------------------|--------------|------------|--------------|---------|-----------|----------------|-----------|-----------|
| 2314  | IARTI | MARTIN    |                  | EMILE        | 1          |              |         | Budget    |                | Vent      |           |
| 1od.  | / Pe  | ériode    |                  | Libellé      |            | Base/Montant | Taux    | Montant   | Base Patronale | Taux Pati | Montant   |
| 172   |       | SEMAINE   | 5 jours          |              |            | 1.00         | 788.340 | 788.34    |                |           |           |
| 219   | 58    | HEURES S  | SUP 25%          |              |            | 8.00         | 28.155  | 225.24    |                |           |           |
| 219   | 59    | HEURES S  | SUP 50%          |              |            | 2.00         | 33.786  | 67.57     |                |           |           |
| 251   |       | BRU       | JI IL            |              |            | 1 081.15     |         | 1 081.15  |                |           |           |
| 254   |       | ABATTEM   | ENT              |              |            | 216.23       | -20.000 | -216.23   |                |           |           |
| 260   |       | **** BAS  | E URSSAF ****    |              |            | 864.92       |         | 864.92    |                |           |           |
| .340  |       | VIEILLESS | SE DEPLAFONNEE   |              |            |              |         |           | 864.92         | 1.600     | 13.84     |
| 342   |       | S.S. MAL  | ADIE             |              |            | 864.92       | 0.750   | -6.49     | 864.92         | 12.800    | 110.71    |
| 343   |       | VIEILLESS | SE DEPLAFONNEE   |              |            | 864.92       | 0.100   | -0.87     |                |           |           |
| 344   | 18    | S.S. PLAF | OND              |              |            | 712.00       | 6.750   | -48.06    | 712.00         | 8.400     | 59.81     |
| 345   |       | FNAL TOT  | TALITE SALAIRE P | LAFOND       |            |              |         |           | 793.88         | 0.400     | 3.18      |
| 345   | 50    | FNAL DEP  | LAFONNE          |              |            |              |         |           | 170.51         | 0.500     | 0.85      |
| 346   |       | LOGEMEN   | IT PLAFONNEE     |              |            |              |         |           | 793.88         | 0.100     | 0.79      |
| 347   |       | ALLOCAT   | ION FAMILIALES   |              |            |              |         |           | 864.92         | 5.400     | 46.71     |
| 349   |       | ACCIDEN   | T DU TRAVAIL     |              |            |              |         |           | 864.92         | 1.300     | 11.24     |
| 350   | 10    | VERSEME   | NT TRANSPORT     |              |            |              |         |           | 964.39         | 2.700     | 26.04     |
| 252   | 1     | Prot      |                  | Rotonuos     | Ficeal     |              |         |           | 864.07         | 0 300     | 2.60      |
| icuri |       |           | Dase             |              | - Inscall  |              |         | Net       | à payer        |           |           |
| 45.   |       | 1 081.15  | 864.9.           | 2 -226.81    | 885        | 5.45         |         |           | 854.34         | 📄 Fin d   | e Contrat |
| 45.   | 00    | 1 081.15  | 864.93           | 2 -226.81    | 885        | 5.45         |         |           |                |           |           |
|       |       |           |                  |              |            | _            |         |           |                |           |           |
|       |       | 🔊 Vi      | alidation 🚽 🥁    | Modification | Modificati | on 🕂 Répar   | tition  | Retenue à | la 👩 Reto      | ur        |           |

La durée d'équivalence est recalculée en fonction de la différence entre le nombre d'heures payées indiquées dans la saisie des bulletins et ce qui prévu dans la convention.

| Si activé, la durée d'équivalence et un cumul des d | durées d'équivalence sont affichés sur le bulletin. |
|-----------------------------------------------------|-----------------------------------------------------|
|-----------------------------------------------------|-----------------------------------------------------|

| thier  | <u>O</u> utils | Calcul Automatio       | que Rupti   | ire périodes            |                   |              |         |                  |                     |            |            |
|--------|----------------|------------------------|-------------|-------------------------|-------------------|--------------|---------|------------------|---------------------|------------|------------|
|        |                |                        |             |                         |                   |              |         | Section          | P                   | Stat       |            |
| 314MAR |                | IARTIN                 |             | EMILE                   | :                 |              |         | Budget           | <u></u>             | Vent       |            |
| lod. / | Période        |                        | Libe        | lé                      |                   | Base/Montant | Taux    | Montant          | Base Patronale      | Taux Pati  | Montant    |
| 190    |                | TOTAL RETER            | NUE2        |                         |                   | -200,09      |         | -200,09          |                     |            |            |
| 797    |                | REINTEGRATION O        | SG/CRDS     |                         |                   | 1 004.14     | 2.900   | 29.12            |                     |            |            |
| 800    |                | **** NET IMPOSA        | BLE ****    |                         |                   | 805.19       |         | 805.19           |                     |            |            |
| 829    |                | **** SALAIRE NET       | ****        |                         |                   | 776.07       |         | 776.07           |                     |            |            |
| 860    |                | **** NET A PAYER       | ****        |                         |                   | 776.07       |         | 776.07           |                     |            |            |
| 891    |                | TOTAL CHARGES P        | AT          |                         |                   |              |         |                  | 679.17              |            | 679.1      |
| 970    |                | Durée Equivalence      | Bulletin    |                         |                   | 48.00        |         | 48.00            |                     |            |            |
| 972    |                | Cumul Durée Fauiv      | alence      |                         |                   | 48.00        |         | 48.00            |                     |            |            |
| 980    |                | Intéressement Bull     | etin        |                         |                   | 923.79       |         | 923.79           |                     |            |            |
| 992    |                | Cumul Intéracram       | et Rullatin |                         |                   | 022.70       |         | 022.70           |                     |            |            |
|        |                |                        |             |                         |                   |              |         |                  |                     |            |            |
|        |                |                        |             |                         |                   |              |         |                  |                     |            |            |
| eures  | В              | rut Ba                 | se          | Retenues                | Fiscal            |              |         | Not              | à navor             |            |            |
| 45.00  |                | 1 011.16               | 1011.16     | -235.09                 | 80                | 5.19         |         | Net              | a payer             |            | la Cartant |
| 45.00  |                | 1 011.16               | 1011.16     | -235.09                 | 80                | 5.19         |         |                  | //6.0/              | U Fin d    | le Contrat |
|        |                | Validation<br>Bulletin | n 📈 Ma      | odification<br>Bulletin | Modificat<br>Base | ion 📻 Répa   | rtition | Retenue à source | a 😣 Reto<br>traiter | ur<br>nent |            |

Dans la convention collective il est prévu pour l'administrateur de production que la période de tournage de 5 jours implique 43 heures de travail effectif et une durée incluant la durée d'équivalence de 46 heures (soit une différence de 3 heures).

Dans notre exemple, on indique que le salarié ne fait pas 43 heures mais 45 heures, la durée incluant la durée d'équivalence est donc de 48 heures (45 heures de travail effectif + la différence des 3 heures prévue dans la convention).

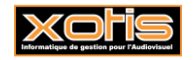

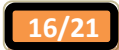

#### Exemple de saisie de bulletin avec application du tarif de l'annexe III et en période de tournage à Paris ou en région parisienne pour une semaine de 6 jours (nombre d'heures de travail effectif prévu dans la convention)

Dans le cadre d'un tournage à Paris ou en région parisienne, les heures effectuées au titre de la 6<sup>ème</sup> journée doivent être majorées à 100%

| 🚮 ESSAI/eu            | rob/FILM : nom du film/5911C                                                                                                    |                             |                            |                              |                            |
|-----------------------|----------------------------------------------------------------------------------------------------|-----------------------------|----------------------------|------------------------------|----------------------------|
| Eichier               | Outils Calcul Automatique Rupture                                                                                                    | périodes                    |                            |                              |                            |
| Début période<br>Code | e 02/12/2013 Fin 07/12/2013 Pa                                                                                                    | yé le 31/12/2013            |                            | Section Budget               | Stat 2                     |
| Nom                   |                                                                                                    |                             |                            |                              | Autres Zones Congés        |
| Emploi                | ADMINISTRATEOR DE PRODUCTION                                                                                                    |                             |                            |                              | Palaina Dinara Zaras Danas |
| Jour (s) detail       | dd 02 ad 07/12/2013                                                                                                    |                             |                            |                              | Divers Zulies Paralli      |
| Message               |                                                                                                    |                             | ÷.                         | ₽ 🜌                          | Chrono 001                 |
| N° contrat            | 0001 🖉 🗹 Début contrat 🔲 Con                                                                                                    | nplémentaire 📄 Rectificatif | 🦳 Fin de contrat 🗌 D       | )épart définitif             |                            |
| Type contrat          | CDDU Durée contrat                                                                                                    | <= 1 mois                   | Date début contrat         |                              | Tarifs 35 heures           |
| Motif rupture         | 31 Fin de contrat à durée déterminée                                                                                                    | N° Externe                  | Objet                      | <u>~</u>                     | Réglement Chèque           |
|                       |                                                                                                    |                             |                            |                              | Horaire 18,335             |
|                       | 1 seule période pour ce                                                                                                    | bulletin                    | <b>~</b>                   | >                            |                            |
| ∧<br>Module९          | ¢<br>Libellé <sup>م</sup>                                                                                                    | ¢<br>Nombre/Base Ta         | ux Heures Sec              | tion Budget ¥                | Sem. 5 jours 641.74        |
| 117100                | 101185                                                                                                    |                             |                            |                              | Semaine 6 jours 935.11     |
| 117200                | SEMAINE 5 jours                                                                                                    |                             |                            |                              | Mensuel 0.00               |
| 117300                | SEMAINE 6 jours                                                                                                    | 1.00                        | 52.00                      |                              | Mensuel global 0.00        |
| 117400                | CACHETS (Groupés)                                                                                                    |                             |                            |                              | % Abatt.                   |
| 117500                | CACHETS TV                                                                                                    |                             |                            |                              | % Employ. 100.00           |
| 117600                | CACHETS (Isolés)                                                                                                    |                             |                            |                              |                            |
| 121951                | HEURES SUP 25% (35 heures)                                                                                                    |                             |                            |                              | Calcul H.Sup auto.         |
| 124700                | IJSS MAINTIEN NET                                                                                                    |                             |                            | *                            |                            |
|                       |                                                                                                    |                             |                            |                              |                            |
| 🖌 <u>C</u> alc        | ul Annulation <u>Répartition</u><br>saisies <u>Répartition</u>                                                                                                    | 8 Fiche <u>S</u> alarié     | Idem Salarié<br>précédent  | Saisies<br>xternes<br>Module | rage 🔀 Fin traitement      |
| S Paie                | ers Suppression United Suppression Suppression Suppres | P <u>D</u> étail<br>externe | Idem bulletin<br>précédent | Détail<br>Dublage            |                            |
|                       |                                                                                                    |                             |                            |                              | .H.                        |

1 - Sélectionnez le pictogramme rour indiquer que vous appliquez les tarifs de l'Annexe III

2 - Sélectionnez le pictogramme pour indiquer que vous établissez des payes durant la période de tournage à Paris ou en région parisienne

- 3 Si le tarif à la semaine correspond à un tarif 39 heures cliquez sur le bouton 🜌 pour ramener le tarif à 35 heures
- 4 Vérifiez que le calcul des heures supplémentaires est bien activé
- 5 Sélectionnez dans la rubrique « *Jour(s) Détail* » votre semaine
- 6 Le programme détermine automatiquement le nombre d'heures payées prévues dans la convention

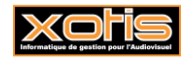

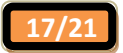

| chier | <u>0</u> | utils C <u>a</u> lcul / | Automatique Ru      | pture périodes           |            |              |         |              |             |          |           |
|-------|----------|-------------------------|---------------------|--------------------------|------------|--------------|---------|--------------|-------------|----------|-----------|
| 2140  |          | MADTIN                  |                     | EMTLE                    | :          |              |         | Section      | P           | Stat     |           |
| .514  | IARTI    | MARTIN                  |                     |                          | -          |              |         | Budget       | 2           | Vent     |           |
|       | / 10     | note                    |                     |                          |            | Dasc/Hontant | Tuun    | Hontant 2    | e Patronale | Taux Pat | Montant   |
|       |          | SEMAINE                 | 6 jours             |                          |            |              | 637.780 | 637.78       |             |          |           |
| 219   | 51       | HEURES S                | SUP 25% (35 heures) |                          |            | 8.00         | 22.779  | 182.23       |             |          |           |
| 219   | 62       | HEURES S                | SUP 100%            |                          |            | 9.00         | 36.446  | 328.01       |             |          |           |
| 251   |          | **** BRI                | л ****              |                          |            | 1 148.02     |         | 1 148.02     |             |          |           |
| 260   |          | **** BAS                | E URSSAF ****       |                          |            | 1 148.02     |         | 1 148.02     |             |          |           |
| 340   |          | VIEILLESS               | SE DEPLAFONNEE      |                          |            |              |         |              | 1 148.02    | 1.600    | 18.37     |
| 342   |          | S.S. MAL                | ADIE                |                          |            | 1 148.02     | 0.750   | -8.61        | 1 148.02    | 12.800   | 146.9     |
| 343   |          | VIEILLESS               | SE DEPLAFONNEE      |                          |            | 1 148.02     | 0.100   | -1.15        |             |          |           |
| 344   | 18       | S.S. PLAF               | OND                 |                          |            | 712.00       | 6.750   | -48.06       | 712.00      | 8.400    | 59.8      |
| 345   |          | FNAL TOT                | FALITE SALAIRE PLAF | OND                      |            |              |         |              | 793.88      | 0.400    | 3.18      |
| 345   | 50       | FNAL DEP                | LAFONNE             |                          |            |              |         |              | 486.16      | 0.500    | 2.43      |
| 346   |          | LOGEMEN                 | IT PLAFONNEE        |                          |            |              |         |              | 793.88      | 0.100    | 0.79      |
| 347   |          | ALLOCAT                 | ION FAMILIALES      |                          |            |              |         |              | 1 148.02    | 5.400    | 61.99     |
| 349   |          | ACCIDEN                 | T DU TRAVAIL        |                          |            |              |         |              | 1 148.02    | 1.300    | 14.92     |
| 350   | 10       | VERSEME                 | NT TRANSPORT        |                          |            |              |         |              | 1 280.04    | 2.600    | 33.28     |
| 353   | 1        | CONTRIB                 | UTION SOLIDARITE    |                          |            |              |         |              | 1 148.02    | 0.300    | 3.44      |
| ~~~   |          | Dunch                   | Pass                | Datasuas                 | Genel      | 1 128 117    |         | 1 128 117    |             |          |           |
| eure  |          | Drut                    | Dase                | Retenues                 | FISCAL     |              |         | Net à        | naver       |          |           |
| 52.   | 00       | 1 148.02                | 1 148.02            | -264.21                  | 916        | .83          |         |              | 883.81      | Ein d    | e Contrat |
| 52.   | 00       | 1 148.02                | 1 148.02            | -264.21                  | 916        | .83          |         | L            | 000101      | 0        |           |
|       |          |                         |                     |                          |            |              |         |              |             |          |           |
|       |          | 🥑 V                     | alidation           | Modification<br>Bulletin | Modificati | on 📅 Répa    | rtition | Retenue à la | 8 Reto      | ur       |           |

Si activé, la durée d'équivalence et un cumul des durées d'équivalence sont affichés sur le bulletin.

| chier   | <u>O</u> utils | Calcul Auto   | omatique       | Rupture périod           | les    |                  |       |           |        |                     |                     |             |            |
|---------|----------------|---------------|----------------|--------------------------|--------|------------------|-------|-----------|--------|---------------------|---------------------|-------------|------------|
|         |                |               |                |                          |        |                  |       |           |        | Section             | <b>F</b>            | Stat        |            |
| 314MART | I              | ARTIN         |                |                          | EMILE  |                  |       |           |        | Budget              | 1                   | Vent        |            |
| lod /   | Période        |               |                | Libellé                  |        |                  | Bas   | e/Montant | Ташх   | Montant             | Base Patronale      | Taux Pat    | Montant    |
| 190     | CHOUC          | TUTAL         | KETENUES       | ···                      |        |                  |       | -204.21   | TUUX   | -204.21             |                     |             | Tioncane   |
| 797     |                | REINTEGRAT    | ION CSG/CRE    | DS                       |        |                  |       | 1 138.61  | 2.900  | 33.02               |                     |             |            |
| 800     |                | **** NET IMP  | OSABLE ***     | *                        |        |                  |       | 916.83    |        | 916.83              |                     |             |            |
| 829     |                | **** SALAIR   | E NET ****     |                          |        |                  |       | 883.81    |        | 883.81              |                     |             |            |
| 860     |                | **** NET A P  | AYER ****      |                          |        |                  |       | 883.81    |        | 883.81              |                     |             |            |
| 891     |                | TOTAL CHAR    | GES PAT        |                          |        |                  |       |           |        |                     | 769.97              |             | 769.9      |
| 970     |                | Durée Equiva  | lence Bulletin |                          |        |                  |       | 56.00     |        | 56.00               |                     |             |            |
| 972     |                | Cumul Durée   | Equivalence    |                          |        |                  |       | 56.00     |        | 56.00               |                     |             |            |
| 980     |                | Intéressemen  | nt Bulletin    |                          |        |                  |       | 1 559.79  |        | 1 559.79            |                     |             |            |
| 982     |                | Cumul Intéres | ssement Bulle  | tin                      |        |                  |       | 1,559,79  |        | 1 559.79            |                     |             |            |
|         |                |               |                |                          |        |                  |       |           |        |                     |                     |             |            |
|         |                |               |                |                          |        |                  |       |           |        |                     |                     |             |            |
| eures   | Bri            | ut            | Base           | Reten                    | ues    | Fiscal           |       |           |        | Net                 | <u>`</u>            |             |            |
| 52.00   |                | 1 148.02      | 1 148.0        | )2 -2                    | 264.21 | 9:               | 16.83 |           |        | Net                 | a payer             | 0.5         | de Cardent |
| 52.00   |                | 1 148.02      | 1 148.0        | )2 -2                    | 264.21 | 9:               | 16.83 |           |        |                     | 883.81              | U Fin       | de Contrat |
|         |                | Valid<br>Bull | ation<br>etin  | Modification<br>Bulletin | on 💽   | Modifica<br>Base | tion  | 📊 Répai   | tition | Retenue à<br>source | la<br>Ret<br>traite | our<br>ment |            |

Tout comme dans les exemples précédents, il est possible d'intervenir directement dans la colonne « *Heures travaillées* », le programme recalculera en automatique les majorations pour heures supplémentaires ainsi que la durée d'équivalence.

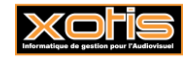

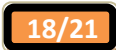

#### Exemple de saisie de bulletin avec proratisation de la semaine de tournage

Notre exemple est basé sur un tarif de tournage en province ou à l'étranger et relevant de l'annexe II.

L'article 30 indique qu'on peut proratiser les semaines de 5 jours si, pour une raison ou pour une autre, la semaine fait moins de 5 jours.

Dans studio, il suffit d'appliquer un coefficient sur la semaine de 5 jours (0,2 = 1 jour ; 0,4 = 2 jours ; 0,6 = 3 jours ; 0,8 = 4 jours)

Voici un exemple pour une semaine et 2 jours de tournage

L'utilisation du calendrier va détecter automatiquement que vous avez sélectionné une semaine et 2 jours (vous êtes donc en période fractionnée).

| SSAI/eur                               | ob/FILM : nom du film/5911C                                                           |                                                                                                    |                                           |                                            |
|----------------------------------------|---------------------------------------------------------------------------------------|----------------------------------------------------------------------------------------------------|-------------------------------------------|--------------------------------------------|
| <u>F</u> ichier                        | Outils Calcul Automatique Rupture pér                                                 | iodes                                                                                                    |                                           |                                            |
| Début période<br>Code                  | 02/12/2013 Fin 10/12/2013 Payé                                                        | le 31/12/2013                                                                                                    | Section Budget                            | Stat 2                                     |
| Nom                                    | MARTIN                                                                                | EMILE                                                                                                    | 30                                        | Autore Zener                               |
| Emploi                                 | ADMINISTRATEUR DE PRODUCTION                                                          | Gr 1 Cadre                                                                                                    | <u>`€€</u>                                | Autres zones Conges                        |
| Jour(s) détail                         | du 02 au 06,du 09 au 10/12/2013                                                       |                                                                                                    | Ont                                       | Salaire Divers Zones Param.                |
| Message                                |                                                                                       |                                                                                                    | ÷ P 🜌                                     | Chrono 001                                 |
| N° contrat                             | 0001 🖉 🖉 Début contrat 🔲 Complé                                                       | mentaire 📃 Rectificatif 📃 Fin de contrat                                                                                         | Départ définitif                          |                                            |
| Type contrat                           | CDDU Durée contrat <=                                                                 | 1 mois Date début contrat                                                                                                    |                                           | Tarifs 35 beures                           |
| Motif rupture                          | (31 Fin de contrat à durée déterminée                                                 | N° Externe Objet 1111                                                                                                    | 11111111                                  | Rédenant Chàng                             |
|                                        |                                                                                       |                                                                                                    |                                           |                                            |
|                                        | Période fractionnée en 2 parties (Saisie des                                          | éléments généraux)                                                                                                    | < >                                       | Horaire 31.330                             |
| ÷                                      |                                                                                       |                                                                                                    |                                           | Jour / Cachet 250.640                      |
| Module                                 | Libellé                                                                               | Attention, Perio                                                                                                    | de Budge ¥                                | Sem. 5 jours 🔿 1 096.55  🌌                 |
| 125500                                 | ABATTEMENT (Régularisation)                                                           | fractionnée !                                                                                                    |                                           | Semaine 6 jours 1 864.14                   |
| 125607                                 | Régularisation SMIC                                                                   |                                                                                                    | 0                                         | Mensuel 0.00                               |
| 125902                                 | Régul. Plafond Comédien (2005)                                                        |                                                                                                    |                                           | Mensuel global 0.00                        |
| 126197                                 | Régul. TA théorique                                                                   |                                                                                                    |                                           | % Abatt.                                   |
| 126198                                 | Régul. URSSAF Base Forf.                                                              |                                                                                                    |                                           | % Employ 100.00                            |
| 126199                                 | Régul. URSSAF Base CSG                                                                |                                                                                                    |                                           | 78 Employ. 100.00                          |
| 135091                                 | Régularisation Loi FILLON                                                             |                                                                                                    |                                           | Calcul H.Sup auto.                         |
| 141002                                 | REGUL BASE ASSURANCE CHOMAGE INTERM                                                   |                                                                                                    | *                                         |                                            |
|                                        |                                                                                       |                                                                                                    |                                           |                                            |
| ✓ <u>C</u> alcu ✓ Paie I' <u>E</u> nve | Annulation<br>saisies Eduartition<br>analytique<br>s Suppression<br>bulletin Children | <ul> <li>Fiche Solarié</li> <li>Idem Salarié</li> <li>récédent</li> <li>Détail</li> <li>Idem bulletin</li> <li>Pétail</li> </ul> | Saisies<br>externes<br>Détail<br>doublage | rage<br>es <b>X</b> <u>F</u> in traitement |
| F2 pour appel                          | er le calendrier                                                                      |                                                                                                    |                                           |                                            |

Positionnez-vous sur la période des 2 jours de travail.

| ESSAI/euro                                                                       | b/FILM : nom du film/5911C                                                                                                    |                                                                                                    |
|----------------------------------------------------------------------------------|----------------------------------------------------------------------------------------------------|----------------------------------------------------------------------------------------------------|
| Eichier O                                                                        | utils C <u>a</u> lcul Automatique Rupture périodes                                                                                                    |                                                                                                    |
| Début période<br>Code<br>Nom                                                     | 02/12/2013  Fin 10/12/2013  Payé le 31/12/2013  Budget  2314MARTIN EMILE                                                                                                    | Stat     Image: Complexity of the state of the state of t |
| Emploi                                                                           |                                                                                                    | Falaina Diusus Zasa Damas                                                                                                    |
| Message                                                                          |                                                                                                    | Chrono 001                                                                                                    |
| N° contrat                                                                       | 0001 🖉 🖉 Début contrat 📄 Complémentaire 🦳 Rectificatif 📄 Fin de contrat 📄 Départ définitif                                                                                                    |                                                                                                    |
| Type contrat<br>Motif rupture                                                    | CDDU     Durée contrat       31 Fin de contrat à durée déterminée     N° Externe         Objet     11111111111                                                                                                    | Tarifs 35 heures<br>Réglement Chèque                                                                                                    |
|                                                                                  | Période fractionnée nº 2 du 09/12/2013 au 10/12/2013                                                                                                    | Horaire 31.330                                                                                                    |
| ▲ ‡<br>Module۹                                                                   | ¢<br>Libellé <sup>o</sup> √ Nombre/Base Taux Heures Section Budget ♥                                                                                                    | Jour / Cachet         250.640           Sem. 5 jours ➡         1096.55           Semaine 6 jours         1864.14                                                                                                    |
| 117100 J                                                                         | 2.00                                                                                                    |                                                                                                    |
| 117200 S<br>117300 S<br>117400 C<br>117500 C<br>117600 C<br>121951 H<br>124700 I | EMAINE 5 JOURS EMAINE 6 JOURS ACHETS (Groupés) ACHETS (Isolés) EURES SUP 25% (35 heures) ISS MAINTIEN NET                                                                                                    | Mensuel global 0.00<br>% Abatt                                                                                                    |
| Calcul                                                                           | Annulation<br>saisies       Image: Annulation<br>analytique       Image: Fiche Solarie<br>Solarie       Image: Annulation<br>précédent       Image: Annulation<br>setternes         Suppression<br>bulletin       Image: Annulation<br>automatique       Image: Annulation<br>Solarie       Image: Annulation<br>précédent       Image: Annulation<br>setternes | age s Ein traitement                                                                                                    |

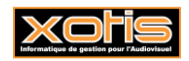

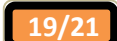

Retirez la valeur 2 qui se trouve sur le module 117100 « Jours » et sur le module 117200 « Semaine jours » indiquez 0,4

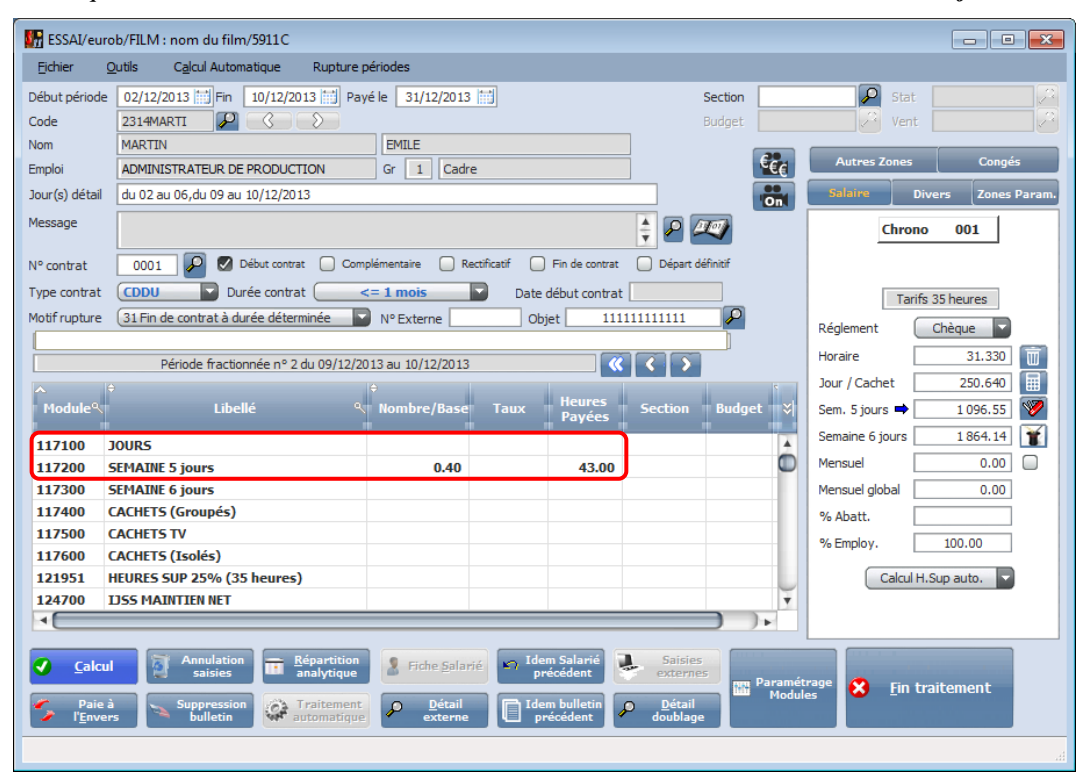

Le salaire brut, les heures supplémentaires et le nombre d'heures de travail effectif sont calculés par rapport à ce coefficient.

| hier   | Q      | <u>D</u> utils | C <u>a</u> lcul Au | utomatique f     | Rupture périodes |              |           |            |               |                   |          |            |
|--------|--------|----------------|--------------------|------------------|------------------|--------------|-----------|------------|---------------|-------------------|----------|------------|
| 21.46  |        |                |                    |                  | EMT              | E            |           |            | Section       | P                 | Stat     |            |
| 21.41. | MARCEL |                | ARTIN              |                  | CMIL             | .⊏           |           |            | Budget        |                   | Vent     |            |
|        |        | data da        |                    | _                | -11.7            |              | n         | <b>.</b>   | Marchard      | De co De turce la | T D L    | Marchart   |
| .70    |        | 2 00           |                    | · · · · · ·      |                  |              | 1.00      | 1 005 550  | 1 000 55      | tase Patronale    | Taux Pat | Montant    |
| 210    | 51.01  | 2 au 06        | HELIDES SU         | D 25% (35 hours  | ic)              |              | 1.00      | 20 163     | 212.20        | _                 |          |            |
| 72     | 0      | 2 au 00        | SEMAINE 5          | iours            | :5)              |              | 0.40      | 1 096, 550 | 438.62        |                   |          |            |
| 219    | 51 09  | 9 au 10        | HEURES SU          | JP 25% (35 heure | is)              |              | 3.20      | 39,163     | 125.32        |                   |          |            |
| 251    |        |                | **** BRUT          | ****             |                  |              | 1 973.79  |            | 1 973.79      | )                 |          |            |
| 260    |        |                | **** BASE          | URSSAF ****      |                  |              | 1 973.79  |            | 1 973.79      |                   |          |            |
| 340    |        |                | VIEILLESSE         | DEPLAFONNEE      |                  |              |           |            |               | 1 973.79          | 1.600    | 31.5       |
| 342    |        |                | S.S. MALAD         | DIE              |                  |              | 1 973.79  | 0.750      | -14.80        | 1 973.79          | 12.800   | 252.6      |
| 343    |        |                | VIEILLESSE         | DEPLAFONNEE      |                  |              | 1 973.79  | 0.100      | -1.97         |                   |          |            |
| 344    | 18     |                | S.S. PLAFO         | ND               |                  |              | 996.80    | 6.750      | -67.28        | 996.80            | 8.400    | 83.7       |
| 845    |        |                | FNAL TOTA          | LITE SALAIRE PL  | AFOND            |              |           |            |               | 1 111.43          | 0.400    | 4.4        |
| 845    | 50     |                | FNAL DEPL          | AFONNE           |                  |              |           |            |               | 1 089.34          | 0.500    | 5.4        |
| 846    |        |                | LOGEMENT           | PLAFONNEE        |                  |              |           |            |               | 1 111.43          | 0.100    | 1.1        |
| 47     |        |                | ALLOCATIO          | ON FAMILIALES    |                  |              |           |            |               | 1 973.79          | 5.400    | 106.5      |
| 349    |        |                | ACCIDENT           | DU TRAVAIL       |                  |              |           |            |               | 1 973.79          | 1.300    | 25.6       |
| 350    | 10     |                | VERSEMEN           | T TRANSPORT      |                  |              |           |            |               | 2 200.78          | 2.600    | 57.2       |
| 52     | 1      |                | CONTETRUT          | TION SOLIDARIT   | F                |              |           |            |               | 1 073 70          | 0.300    | 5.0        |
| euro   | es     | Br             | ut                 | Base             | Retenues         | Fiscal       |           |            |               |                   |          |            |
| 60.    | 20     |                | 1 973.79           | 1 973.79         | -447.80          | 1 582        | 2.66      |            | Net           | a payer           |          |            |
| 60.    | .20    |                | 1 973 79           | 1 973,79         | -447.80          | 1.582        | 2.66      |            |               | 1 525.99          | 📃 Fin d  | le Contrat |
|        |        |                |                    |                  |                  |              |           |            |               |                   |          |            |
|        |        |                | Val                | idation 📿        | Modification     | 👞 Modificati | ion 📻 pár | utition    | 🚍 Retenue à l | la 👩 Reto         | ur       |            |
|        |        |                | S BL               | ulletin 🛛 🐱      | Bulletin         | Base         | Кера      | artition   | source 🕮      | 🗾 🌄 traiter       | nent     |            |
|        |        |                |                    |                  |                  |              |           |            |               |                   |          |            |

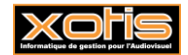

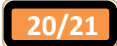

Si activé, les heures d'équivalence sont aussi recalculées en fonction du coefficient saisi dans la semaine de 5 jours.

| chier  | <u>O</u> utils | C <u>a</u> lcul Automatique | e Rupture pé | riodes  |           |              |       |             |                |           |            |
|--------|----------------|-----------------------------|--------------|---------|-----------|--------------|-------|-------------|----------------|-----------|------------|
|        |                |                             |              |         |           |              |       | Section     | P              | Stat      |            |
| 314MAH |                | 1AR I IN                    |              | EMILE   |           |              |       | Budget      | 2              | Vent      |            |
| lod. / | Période        |                             | Libellé      |         |           | Base/Montant | Taux  | Montant     | Base Patronale | Taux Pati | Montant    |
| 783    |                | CSG/RDS                     |              |         |           | 1 954 20     | 8 000 | -156 34     |                |           |            |
| 790    |                | **** TOTAL RETENU           | ES ****      |         |           | -447.80      | 0.000 | -447.80     |                |           |            |
| 797    |                | REINTEGRATION CS            | G/CRDS       |         |           | 1 954.20     | 2.900 | 56.67       |                |           |            |
| 800    |                | **** NET IMPOSABL           | ****         |         |           | 1 582.66     |       | 1 582.66    |                |           |            |
| 829    |                | **** SALAIRE NET *          | ***          |         |           | 1 525.99     |       | 1 525.99    |                |           |            |
| 860    |                | **** NET A PAYER *          | ***          |         |           | 1 525.99     |       | 1 525.99    |                |           |            |
| 891    |                | TOTAL CHARGES PAT           | Г            |         |           |              |       |             | 1 321.29       |           | 1 321.29   |
| 970    |                | Durée Equivalence B         | ulletin      |         |           | 64.40        |       | 64.40       |                |           |            |
| 972    |                | Cumul Durée Equival         | ence         |         |           | 64.40        |       | 64.40       | J              |           |            |
|        |                |                             |              |         |           |              |       |             |                |           |            |
|        |                |                             |              |         |           |              |       |             |                |           |            |
|        |                |                             |              |         |           |              |       |             |                |           |            |
|        |                |                             |              |         |           |              |       |             |                |           |            |
|        |                |                             |              |         |           |              |       |             |                |           |            |
|        |                |                             |              |         |           |              |       |             |                |           |            |
|        |                |                             |              |         |           |              |       |             |                |           |            |
| leures | В              | rut Base                    | Ret          | tenues  | Fiscal    |              |       |             |                |           |            |
| 60.20  |                | 1 973.79 1                  | 973.79       | -447.80 | 1 58      | 2.66         |       | Net         | a payer        | _         |            |
| 60.20  |                | 1973.79 1                   | 973.79       | -447.80 | 1.58      | 2.66         |       |             | 1 525.99       | 📃 Fin d   | de Contrat |
|        |                |                             |              |         |           |              |       |             |                |           |            |
|        |                | Validation                  | Modific      | ation 🦷 | Modificat | ion 😑 n (    |       | ⊐ Retenue à | la 👝 Reto      | ur        |            |
|        |                | Bulletin                    | Bulle        | tin 🔼   | Base      | Repair       |       | source      | 🐸 traiter      | nent      |            |
|        |                |                             |              |         |           |              |       |             |                |           |            |

De même l'intéressement (si nous avions choisi de faire notre exemple avec un tarif de l'annexe III) aurait été recalculé en fonction de ce coefficient de semaine.

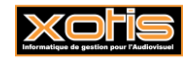

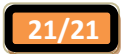